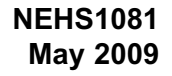

# **CATERPILLAR®**

# TOOL OPERATING MANUAL

# 317-7492 Wireless Radio

SMCS: 1900-38

# **Important Safety Information**

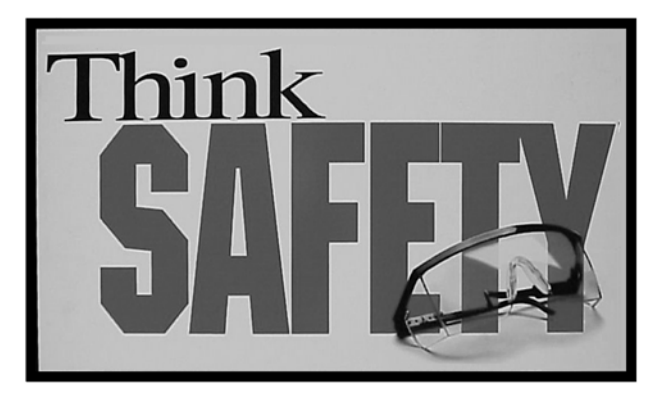

Think Safety

Most accidents that involve product operation, maintenance, and repair are caused by failure to observe basic safety rules or precautions. An accident can often be avoided by recognizing potentially hazardous situations before an accident occurs. A person must be alert to potential hazards. This person should also have the necessary training, skills, and tools to perform these functions properly.

#### Improper operation, lubrication,

maintenance, or repair of this product can be dangerous and could result in injury or death.

Do not operate or perform any lubrication, maintenance, or repair on this product until you have read and understood the operation, lubrication, maintenance, and repair information.

Safety precautions and warnings are provided in this manual and on the product. If these hazard warnings are not heeded, bodily injury or death could occur to you or to other persons.

The hazards are identified by the "Safety Alert Symbol" and followed by a "Signal Word" such as "DANGER", "WARNING", or "CAUTION". The Safety Alert "WARNING" label is shown below.

### **A**WARNING

The meaning of this safety alert symbol is as follows:

Attention! Become Alert! Your Safety is Involved.

The message that appears under the warning explains the hazard and can be either written or pictorially presented.

Operations that may cause product damage are identified by "NOTICE" labels on the product and in this publication.

Caterpillar cannot anticipate every possible circumstance that might involve a potential hazard. The warnings in this publication and on the product are, therefore, not all-inclusive. If a tool, procedure, work method, or operating technique that is not specifically recommended by Caterpillar is used, you must satisfy yourself that it is safe for you and for others. You should also ensure that the product will not be damaged or be made unsafe by the operation, lubrication, maintenance or repair procedures that you choose.

The information, specifications, and illustrations in this publication are on the basis of information that was available at the time that the publication was written. The specifications, torques, pressures, measurements, adjustments, illustrations, and other items can change at any time. These changes can affect the service that is given to the product. Obtain the complete and most current information before you start any job.

# A WARNING

When replacement parts are required for this product, Caterpillar recommends using Caterpillar replacement parts or parts with equivalent specifications including, but not limited to, physical dimensions, type, strength, and material.

Failure to heed this warning can lead to premature failures, product damage, personal injury, or death.

# Contents

### Literature Information

| Safety Section                                | 5 |
|-----------------------------------------------|---|
| General Information Section                   | 5 |
| Operation Section                             | , |
| Tooling Configurations Section 4              |   |
| Service Parts Section                         |   |
| Regulatory Information Section 4              |   |
| General Information Section                   |   |
| Introduction 4                                |   |
| Safety-Blast Zone Warning 4                   | • |
| Minimum PC Requirements 4                     | - |
| Additional Contact Information 4              | • |
| Specifications5                               | , |
| Nomenclature6                                 | , |
| Component Storage6                            | j |
| Operation Section                             |   |
| Install/Configure the Wireless (W-CA3)        |   |
|                                               | , |
| Connecting the W-CA3 to the CA3 7             |   |
| With the W-CA3                                | 2 |
| Creating a Wireless Profile on the PC 8       | ļ |
| Electronic Technician Configuration for       | , |
| the W-CA3                                     | ) |
| Activating and Changing the Internal          |   |
| Settings of the W-CA3 19                      | ) |
| Connecting the W-CA3 to a PC 19               | ) |
| Installing the USB Drivers for the W-CA3 . 20 | ) |
| Viewing/Changing the Internal Settings        | , |
| Additional Sattings Available for             |   |
| Modification in the W-CA3                     |   |
| Upload Configuration File:                    |   |
| Download Configuration File:                  |   |
| Tooling Configurations Section                |   |
| Tooling Configurations                        |   |
| W-CA3 to PC                                   | - |
| W-CA3 to CA3 to DataLink                      |   |
| Magnetic Mount W-CA3 to CA3                   | - |
| Using the Remote Antenna                      | ) |
| Using the Suction Cup Mount                   | ) |
| Service Parts Section                         |   |
| 317-7492 Wireless Radio Group                 | ) |
| 317-7512 Suction Cup Mount                    | , |
| 326-9607 Antenna Group                        | , |

| Related Components                            | 37 |
|-----------------------------------------------|----|
| 317-7484 Communications Adapter 3 (CA3) Group | 37 |
| Regulatory Information Section                |    |

# **Literature Information**

This manual should be stored with the tool group.

This manual contains safety information, operation instructions, and maintenance information.

Some photographs or illustrations in this publication show details that can be different from your service tool. Guards and covers might have been removed for illustrative purposes.

Continuing improvement and advancement of product design might have caused changes to your service tool, which are not included in this publication.

Whenever a question arises regarding your service tool or this publication, please consult Dealer Service Tools (DST) for the latest available information.

Read and understand the precautions listed about safety before operating this service tool.

### **General Information Section**

The General Information section describes tooling functions and features. It provides useful information on safety, individual parts, additional tooling, and resources.

### **Operation Section**

The Operation section is a reference for the new operator and a refresher for the experienced operator.

Photographs and illustrations guide the operator through correct procedures for using the tool group.

Operating techniques outlined in this publication are basic. Skill and techniques develop as the operator gains knowledge of the service tool and its capabilities.

# Literature Information (continued)

# **Tooling Configurations Section**

The Tooling Configurations section describes methods of connecting the wireless USB radio to 317-7484 Communications Adapter 3, the PC, and optional tooling for various functions.

### **Service Parts Section**

The Service Parts section describes tooling replacement parts and part number availability.

# **Regulatory Information Section**

The Regulatory Information section describes Federal Communications Commission (FCC) requirements, compliance, and the manufacturer statement of authorized use.

# **General Information Section**

### Introduction

The 317-7493 Wireless Radio is designed to be used outdoors with the 317-7484 Communications Adapter 3 and related components for transmitting data from a machine to a remote PC (dealer supplied) for data logging and analysis.

# Safety-Blast Zone Warning

 If the machine is equipped with a 317-7493 Wireless Radio, make sure the proper warning film(s) are clearly visible to the operator (such as on the dash) during normal operation of the machine.

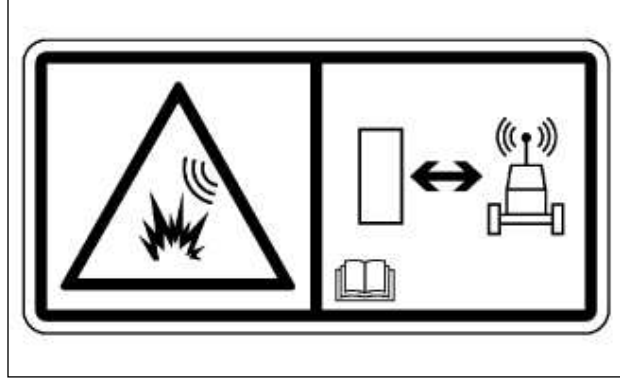

230-1340 Film

### A WARNING

If the machine is required to work within 12 m (40 ft) of a blast area, the operator must disable and remove the 317-7492 Wireless Radio. Failure to do so could result in serious injury or death.

2. If the machine is required to work within 12 m (40 ft) of a blast area, disconnect and remove the wireless radio from the machine. This will prevent any signals from being transmitted during machine operation.

### **Minimum PC Requirements**

A dealer supplied PC (Laptop Computer) is required to configure the 317-7493 Wireless USB Radio.

Minimum PC requirements are:

- IBM® PC compatible with Pentium IV 2.4 GHz processor
- 512 MB RAM minimum
- 1 GB of available hard disk drive
- 40X speed CD-ROM drive or 8X speed DVD drive or greater
- 14.1" XGA screen (800x600) or greater
- Built-in pointing device or mouse
- Microsoft Internet Explorer 6.0 or greater

### **Additional Contact Information**

For additional product support questions concerning this tool, contact the Caterpillar Dealer Service Tools Hotline at:

U.S.A.: 1-800-542-8665 Illinois: 1-800-541-8665 Canada: 1-800-523-8665 World: 1-309-675-6277 Fax: 1-309-494-1355 dealerservicetool\_hotline@cat.com

# Specifications

### 317-7493 Wireless Radio

| 317-749                                                                      | 3 Wireless Radio (W-CA3)                                                                                                    |
|------------------------------------------------------------------------------|----------------------------------------------------------------------------------------------------|
| Description                                                                  | Specification                                                                                                    |
| Operating Voltage                                                            | 5 VDC at 700 mA maximum                                                                                                    |
| Operating Temperati                                                          | ure -40° to 85°C (-40° to 185°F)                                                                                                    |
| Dimensions                                                                   | 122 x 104 x 40 mm<br>(4.82 x 4.08 x 1.57 in)                                                                                                    |
| Antenna Connection                                                           | s 2 x RP-TNC                                                                                                    |
| Mounting Magnet                                                              | Integrated 3.6 kilogauss neodymium                                                                                                    |
| Reliability                                                                  | SAE J1455/1960 standard                                                                                                    |
| Wireless LAN Interfa<br>Standard:<br>Frequency:<br>Data Rate:<br>Modulation: | <b>ce</b><br>IEEE 802.11a/b/g<br>2.4/5 GHz<br>Up to 54 Mbps with automatic fallback<br>DBPSK (1 Mbps)<br>DQPSK (2 Mbps)<br>CCK (11, 5.5 Mbps)<br>BPSK (6, 9 Mbps)<br>QPSK (12, 18 Mbps)<br>16-QAM (24, 36 Mbps)<br>64-QAM (48, 54 Mbps) |
| WLAN Security                                                                | WEP (Wired Equivalent Privacy)<br>WPA/WPA2/802.11i<br>- 128-bit TKIP/CCMP/(AES) encryption<br>- Enterprise mode (802.1X)<br>· LEAP (WEP only), PEAP, TTLS, TLS<br>· GTC, MD5, OPT, PAP, CHAP,<br>· MSCHAP, MSCHAPv2, LS-MSCHAPv2        |
| USB Interface<br>Type:<br>Connector:                                         | USB 2.0 Device (full/low speed)<br>8-pin circular DIN<br>RNDIS software support                                                                                                    |

| 326-9606 Wireless Radio Antenna |                         |  |
|---------------------------------|-------------------------|--|
| Description                     | Specification           |  |
| Frequency Bands<br>Of Operation | 2.4 GHz, 4.9 to 5.8 GHz |  |
| Gain                            | 2.2 dBi                 |  |
| 326-9607 Ma                     | agnetic Mount Antenna   |  |
| Description                     | Specification           |  |
| Frequency Bands<br>Of Operation | 2.4 GHz, 4.9 to 5.8 GHz |  |
| Gain                            | 2 dBi                   |  |

|               | 317-7493 Wireless Radio (W-CA3) Fre                              | equency Specifications                                   |                    |    |
|---------------|------------------------------------------------------------------|----------------------------------------------------------|--------------------|----|
| Band          | Frequency                                                        | Channel                                                  | Location           |    |
| 2.4 GHz       | 2412, 2417, 2422, 2427, 2432, 2437, 2442, 2447, 2452, 2457, 2462 | 1-11                                                     | North America, E   | EU |
|               | 2467, 2472                                                       | 12, 13                                                   | EU                 |    |
| 4.9 GHz       | 4920, 4940, 4960, 4980                                           | L184, L188, L192, L196                                   | Japan <sup>1</sup> |    |
| 5260-5320 MHz | 5260, 5280, 5300, 5320                                           | 52, 56, 60, 64                                           | EU                 | 2  |
| 5470-5725 MHz | 5500, 5520, 5540, 5560, 5580, 5600, 5620, 5640, 5660, 5680, 5700 | 100, 104, 108, 112, 116, 120,<br>124, 128, 132, 136, 140 | EU                 | 2  |
| 5725-5825 MHz | 5745, 5765, 5785, 5805, 5825                                     | 149, 153, 157, 161, 165                                  | North America      |    |
| 1.01          |                                                                  |                                                          |                    |    |

<sup>1</sup> Channel Use in Japan Only. <sup>2</sup> Dynamic Frequency Selection Only

**NOTE**: The 317-7493 Wireless Radio is intended for outdoor use.

### Nomenclature

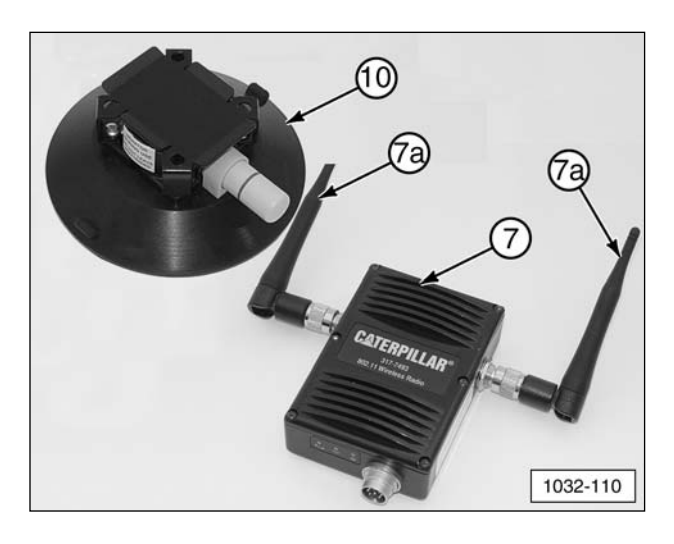

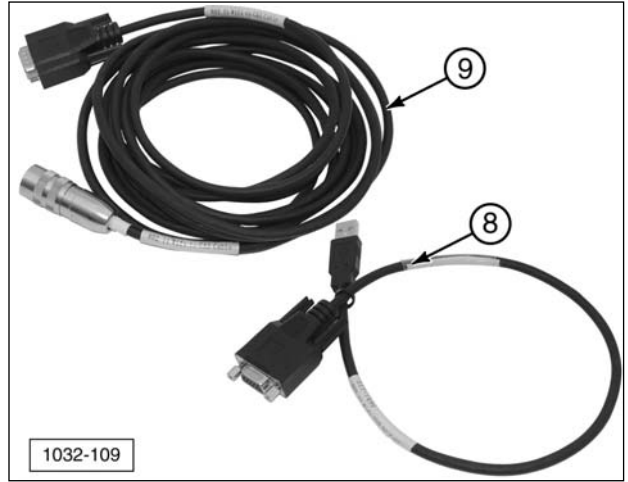

|      | 317-7492 | 2 Wireless Radio (W-CA3) Kit |     |
|------|----------|------------------------------|-----|
| ltem | Part No. | Description                  | Qty |
| 7    | 317-7493 | Wireless Radio Group (W-CA3) | 1   |
| 7a   | 326-9606 | Antenna                      | 2   |
| 8    | 317-7496 | WiFi/USB PC Cable Assembly   | 1   |
| 9    | 317-7510 | WiFi/CA3 Cable Assembly      | 1   |
| 10   | 317-7512 | Suction Cup Mount (optional) | 1   |

**NOTE**: Throughout this manual the 317-7493 Wireless Radio is also referred to as the "W-CA3". In addition, the 317-7485 Communications Adapter 3 can be referred to as the "CA3".

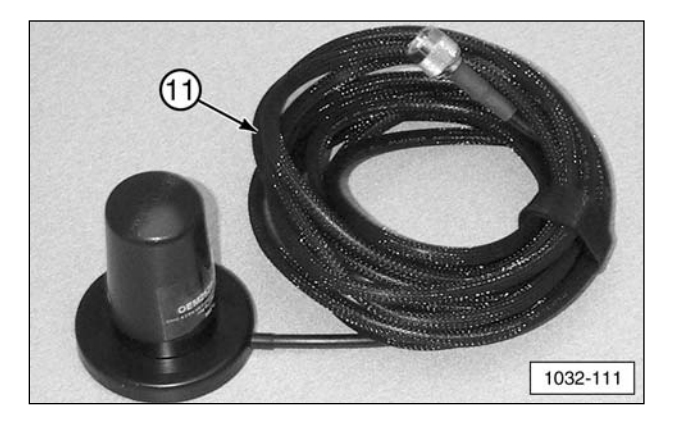

|      | 326-9607 | Antenna Assembly (Optional) |     |
|------|----------|-----------------------------|-----|
| ltem | Part No. | Description                 | Qty |
| 11   | 326-9607 | Antenna Assembly            | 1   |

### **Component Storage**

**NOTE**: The 317-7493 Wireless Radio and related components can be stored with the 317-7484 Communications Adapter 3 Group, as shown.

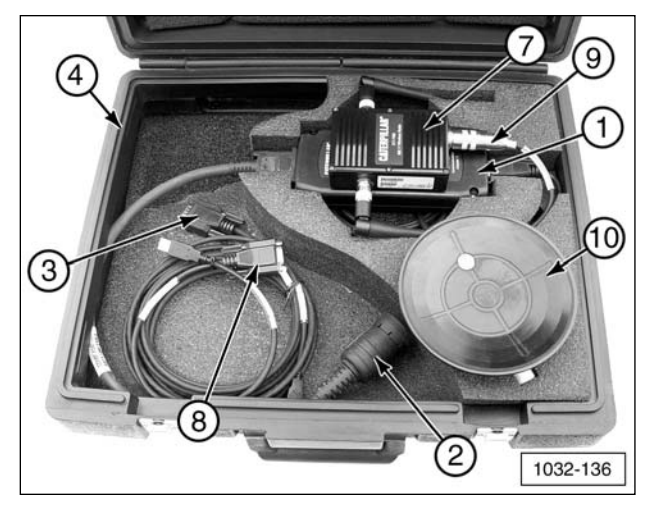

- (1) 317-7485 Communications Adapter 3 (CA3).
- (2) 317-8981 Cable Assembly.
- (3) 317-7487 Cable Assembly.
- (4) 6V-7145 Case.
- (7) 317-7493 Wireless Radio (W-CA3).
- (8) 317-7496 Cable Assembly.
- (9) 317-7510 Cable Assembly.
- (10) 317-7512 Suction Cup Mount (optional).

# Install/Configure the Wireless (W-CA3) Radio

#### **IMPORTANT NOTE:**

To comply with US and Canadian regulatory requirements, read, understand, and follow the guidelines in the Regulatory Information section in this manual when configuring and operating the 317-7493 Wireless Radio (W-CA3) and related components.

The 317-7492 Wireless Radio Kit connects to the 317-7485 Communications Adapter 3 in order to create an 802.11 wireless connection to an Electronic Technician enabled PC.

#### **IMPORTANT NOTE:**

When the 317-7492 Wireless Radio Kit is purchased, it is deactivated by default. Before operating the wireless radio (W-CA3) for the first time, it must be configured for the country it will be used in. Perform the steps in the "Viewing/Changing the Internal Settings of the W-CA3" section. Once complete, return to this section to proceed with the setup of the CA3 and wireless radio.

### Connecting the W-CA3 to the CA3

 Connect 317-7493 Wireless Radio (W-CA3) (7) to the 317-7485 CA3 (1) with provided 317-7510 Cable Assembly (9).

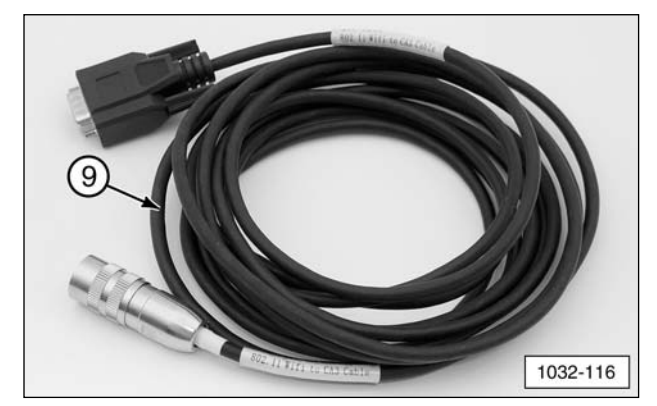

(9) 317-7510 Cable Assembly.

 Connect 317-7510 Cable Assembly (9) round DIN connector to 317-7493 Wireless Radio (W-CA3) (7) plug.

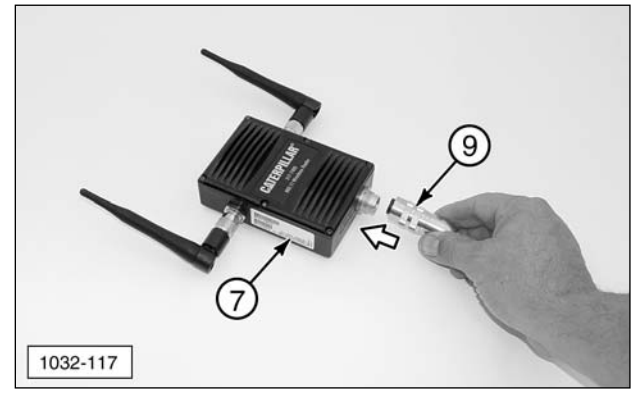

(7) 317-7493 Wireless Radio (W-CA3).(9) 317-7510 Cable Assembly.

 Plug 317-7510 Cable Assembly (9) DB style connector into 317-7485 Communications Adapter 3 (CA3) (1).

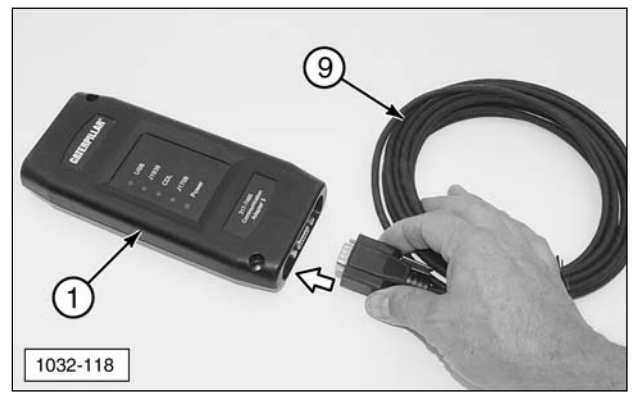

- (1) 317-7485 Communications Adapter (CA3).(9) 317-7510 Cable Assembly.
- **4**. This illustration shows the completed wireless radio setup.

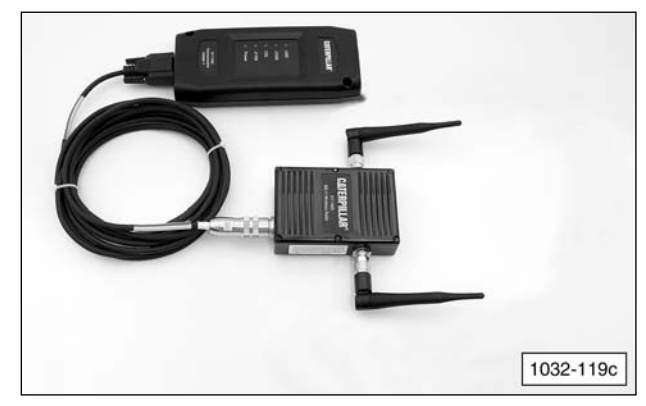

Completed CA3/W-CA3 configuration.

### Configuring the PC for Communication With the W-CA3

**NOTE**: The W-CA3 does not need to be connected to the PC in order to configure communication between the W-CA3 and the PC.

The W-CA3 can be used with any 802.11a or 802.11b/g enabled wireless card. In order to communicate with the W-CA3, a "Profile" in the "Wireless Client Utility" must be set up for the wireless card. The following is one example for configuring this profile.

**NOTE**: These steps are shown as an example and may not appear exactly the same on the PC being used. There are numerous wireless card and software manufacturers on the market and Caterpillar cannot accurately portray every example here. The important thing to remember is that **each** of these steps **MUST** be completed in the "Wireless Client Utility" for the PC being used in order for Cat ET to be able to communicate through the wireless radio (W-CA3).

**NOTE**: It is advisable to consult with the IT Department of the dealership to complete these steps. Many users may not have the authority to make the changes documented. The IT Department should also be involved in evaluating whether the use of the W-CA3 radio will interfere with the wireless network for the dealership/business. If the settings for the W-CA3 radio need to be changed to account for this interference, proceed to the section "Changing the Internal Settings of the W-CA3" of this manual.

Default Settings for the W-CA3:

- SSID: W-CA3
- Wireless Band: 802.11 b or g
- Wireless Mode: Ad-Hoc (Auto IP enabled check box is found under network settings)
- Channel Number Search: Channel 11 (eleven)
- Security: WEP (104/128 bit)
- Security Key: 35373c57222750362a334c6a71

#### **Creating a Wireless Profile on the PC**

In order for the Cat ET enabled PC to communicate with the W-CA3 radio, the PC wireless card must be set up appropriately. These steps are shown for reference only, and the instructions listed here may not be the same for every PC.

- Open the "Client Manager Utility" for the wireless card that is intended for use with the W-CA3. The example shown here is for a Dell D610 laptop. The "Client Manager Utility" can be opened in one of two ways. Choose one of the methods to open the utility.
  - a. Right click on signal strength bars icon

     (a) on the task bar. Click "Open Utility."

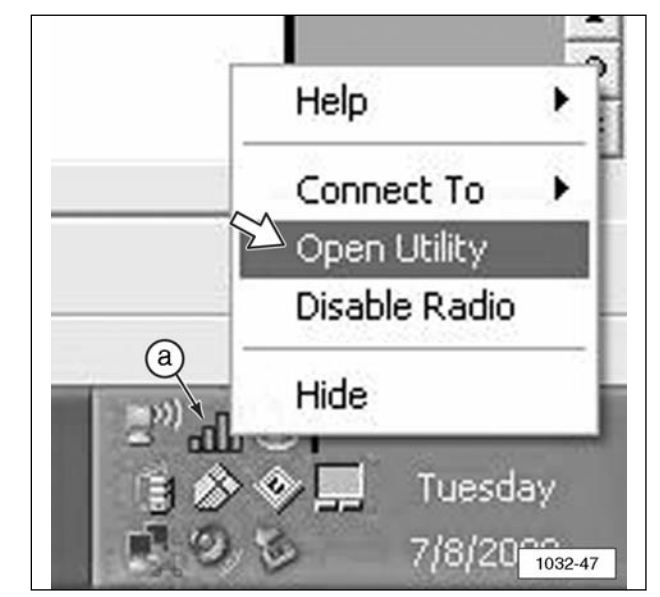

(a) Signal Strength Bars.

b. Go to "Start" >> "All Programs" >> "Dell Wireless" >> "Dell Wireless WLAN Card Utility."

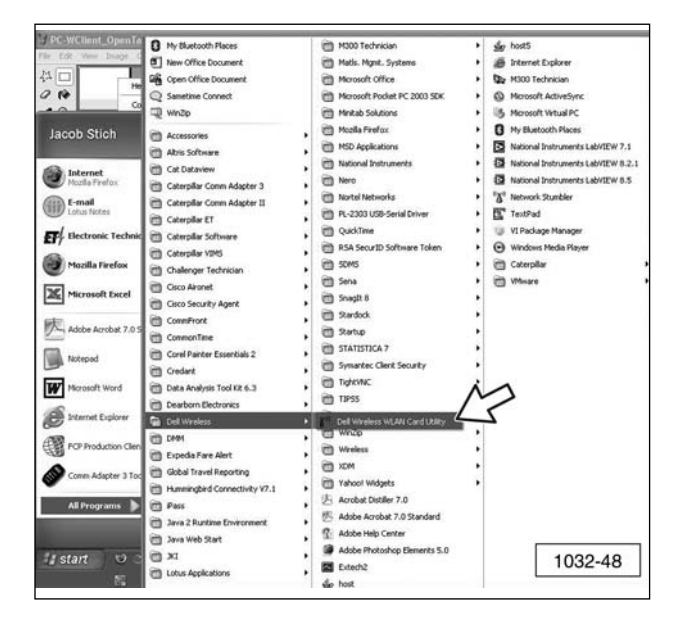

2. When the utility opens, click "Add."

**NOTE**: Variations on different computers might include the following: "New," "New Profile," "Add Profile," "Create New Connection," and others not listed here.

| 5. F 1 . 51                                                                                   | Diagnostics                                          | Information                   |
|-----------------------------------------------------------------------------------------------|------------------------------------------------------|-------------------------------|
| Wireless Networks                                                                             | Link Status                                          | Statistics                    |
| ] Let this tool manage yo<br>] Enable Radio<br>Available networks<br>To connect to an availab | ur wireless settings.<br>le network, click Configure |                               |
| ↓ dlink<br>↓ One Hat Design Stud                                                              | io                                                   | Configure                     |
| House3rdfloor                                                                                 | ſ                                                    | Refresh                       |
| () Laura 2 dilant                                                                             | _                                                    |                               |
| T Housesignoor                                                                                |                                                      | Mouro douuro                  |
| THOUSESIGNOOF                                                                                 |                                                      | Move down                     |
| THOUSESIGNOOI                                                                                 |                                                      | Move down<br>Import<br>Export |
|                                                                                               | Remove Prop                                          | Move down<br>Import<br>Export |

**NOTE**: Many wireless client utilities provide the ability to "Scan" or "Monitor" for available networks. In this example, there is an "Available Networks" box that will show the W-CA3 radio is available for connection. If "W-CA3" is double-clicked, the "Add" menu appears and automatically completes all of the necessary settings, except for the security settings. The security settings listed in the "Configuring the PC for Communication With the W-CA3" section can be added to complete the profile.

- **3**. W-CA3 appears in the "Available Networks" area of the Dell Wireless WLAN Card Utility window.
  - **a**. Double-click on "W-CA3" to add.
  - **b**. When ready, click "OK."

|                                                                                                 | _ Diagnostics                                   | Information                              |
|-------------------------------------------------------------------------------------------------|-------------------------------------------------|------------------------------------------|
| Wireless Networks                                                                               | Link Status                                     | Statistics                               |
| Let this tool manage you     Enable Radio     Available networks     To connect to an available | r wireless settings.<br>network, click Configur | e.                                       |
| One Hat Design Studio     House3rdfloor                                                         |                                                 | Configure                                |
| W-CA3                                                                                           |                                                 | Refresh                                  |
| P House3rdfloor                                                                                 |                                                 |                                          |
| P House3rdfloor                                                                                 |                                                 | Move down                                |
| P House3rdfloor                                                                                 |                                                 | Move down                                |
| P House3rdfloor                                                                                 |                                                 | Move down<br>Import<br>Export            |
| P House3rdfloor                                                                                 | Remove Prop                                     | Move down<br>Import<br>Export            |
| House3rdfloor     Add     F     Show wireless icon in sy                                        | Remove Prop                                     | Move down Import Export perties Advanced |

- **4**. From the "Wireless Network Properties" screen:
  - a. Enter 35373c57222750362a334c6a71 in Network key field
  - **b**. Enter **35373c57222750362a334c6a71** in Confirm key field.
  - c. Click "OK."

| reless Network Properties Au                                                                                                    | thentication                                   |
|----------------------------------------------------------------------------------------------------|------------------------------------------------|
| Network name (SSID):                                                                                                    | W-CA3                                          |
| Wireless network key                                                                                                    |                                                |
| This network requires a key for                                                                                                    | the following:                                 |
| Network Authentication:                                                                                                    | Open 🗸                                         |
| Data Encryption: 4a                                                                                                    | WEP 🗸                                          |
| Network key:                                                                                                    |                                                |
| Confirm key:                                                                                                    |                                                |
| Key index (advanced):                                                                                                    | 1                                              |
| The key is provided for me                                                                                                    | automatically                                  |
| DCC (Adhea)                                                                                                    |                                                |
| 655 (Au huc)                                                                                                    |                                                |
| This is a computer-to-computer not used                                                                                                    | uter (ad hoc) network; wireless access points  |
| <ul> <li>This is a computer-to-compl<br/>are not used</li> <li>Channel Number:</li> </ul>                                                                                                    | uter (ad hoc) network; wireless access points  |
| This is a computer-to-compl<br>are not used     Annel Number:     Authenticate Prior to Windo                                                                                                    | uter (ad hoc) network; wireless access points  |
| This is a computer-to-computer-to-computer-to-computer-to-computer-to-computer-to-computer-to-computer-to-windo     Authenticate Prior to Windo                                                                                                    | uter (ad hoc) network; wireless access points. |
| Authenticate Prior to Windo                                                                                                    | uter (ad hoc) network; wireless access points  |
| <ul> <li>S (which hier)</li> <li>This is a computer-to-compliane not used</li> <li>Channel Number:</li> <li>Authenticate Prior to Windo</li> </ul>                                                                                                    | uter (ad hoc) network; wireless access points  |
| This is a computer-to-computer-to-co  | uter (ad hoc) network; wireless access points. |
| This is a computer-to-computer-to-com | uter (ad hoc) network; wireless access points. |

- If the wireless client utility did not provide the functionality described in Steps 3 and 4, proceed with the following steps. If the utility did provide the functionality and created the profile, proceed to Step 12.
- 6. Enter W-CA3 into the "SSID" area of the Wireless Network Properties window. This is sometimes called "Network" or "Network Name."

| /ireless Network Properties                                                                    | Authentication                                                                                                    |                     | 11          |
|------------------------------------------------------------------------------------------------|----------------------------------------------------------------------------------------------------|---------------------|-------------|
| Network name (SSID):                                                                           | W-CA                                                                                                    | 3                   | 13          |
| Wireless network key                                                                           |                                                                                                    |                     |             |
| This network requires a key                                                                    | y for the following:                                                                                                    |                     |             |
| Network Authentication:                                                                        |                                                                                                    | Open                | ~           |
| Data Encryption:                                                                               |                                                                                                    | Disabled            | ~           |
| Network key:                                                                                   |                                                                                                    |                     |             |
| Confirm key:                                                                                   |                                                                                                    |                     |             |
| Key index (advanced):                                                                          | 1                                                                                                    |                     |             |
| The key is provided for                                                                        | me automatically                                                                                                    | -                   |             |
|                                                                                                | and the second second se |                     |             |
| IBSS (Ad hoc)                                                                                  |                                                                                                    |                     |             |
| IBSS (Ad hoc)                                                                                  | omputer (ad hoc) n                                                                                                    | etwork; wireless ac | cess points |
| IBSS (Ad hoc)                                                                                  | omputer (ad hoc) n                                                                                                    | etwork; wireless ac | cess points |
| IBSS (Ad hoc)                                                                                  | indows Locin                                                                                                    | etwork; wireless ac | cess points |
| IBSS (Ad hoc) This is a computer-to-co<br>are not used Channel Number. Authenticate Prior to W | omputer (ad hoc) n<br>1                                                                                                    | etwork; wireless ac | cess points |
| IBSS (Ad hoc)                                                                                  | omputer (ad hoc) n<br>1                                                                                                    | etwork; wireless ac | cess points |
| IBSS (Ad hoc) This is a computer-to-co<br>are not used Channel Number: Authenticate Prior to W | omputer (ad hoc) n<br>1<br>indows Login                                                                                                    | etwork; wireless ac | cess points |
| IBSS (Ad hoc) This is a computer-to-co<br>are not used Channel Number Authenticate Prior to W  | indows Login                                                                                                    | etwork; wireless ac | cess points |
| IBSS (Ad hoc)                                                                                  | indows Login                                                                                                    | etwork; wireless ac | cess points |

7. Select "Open" for the "Network Authentication."

| ireless Network Properties                | Authentication                                  |
|-------------------------------------------|-------------------------------------------------|
| Network name (SSID):                      | W-CA3                                           |
| Wireless network key                      | ^                                               |
| This network requires a key               | for the following:                              |
| Network Authentication:                   | Open 🗸                                          |
| Data Encryption:                          | WEP                                             |
| Network key:                              | -                                               |
| Confirm key:                              |                                                 |
| Key index (advanced):                     | 1                                               |
| The key is provided for n                 | me automatically                                |
| BSS (Ad hoc)                              |                                                 |
| This is a computer-to-cor<br>are not used | mputer (ad hoc) network; wireless access points |
| Channel Number:                           | 1 ~                                             |
| Authenticate Prior to Wir                 | ndows Login                                     |
| -                                         |                                                 |
|                                           |                                                 |
|                                           |                                                 |
|                                           |                                                 |
|                                           |                                                 |
|                                           |                                                 |

 Select "WEP" for "Data Encryption." This is sometimes called "Security Type" or "Encryption Method."

| ireless Network Properties               | Authentication                                  |
|------------------------------------------|-------------------------------------------------|
| Network name (SSID):                     | W-CA3                                           |
| Wireless network key                     |                                                 |
| This network requires a key              | of for the following:                           |
| Network Authentication:                  | Open 💙                                          |
| Data Encryption:                         | WEP                                             |
| Network key:                             |                                                 |
| Confirm key:                             |                                                 |
| Key index (advanced):                    | 1 🛟                                             |
| The key is provided for                  | me automatically                                |
| BSS (Ad hoc)                             |                                                 |
| This is a computer-to-co<br>are not used | mputer (ad hoc) network; wireless access points |
| Channel Number:                          | 1 🗸                                             |
| Authenticate Prior to Wi                 | indows Login                                    |
|                                          | OK Cancel Help                                  |

9. Enter **35373c57222750362a334c6a71** for "Network Key" and again for "Confirm Key." This is sometimes called "WEP Key," "Security Key," or "Pre-Shared Key."

| Network name (SSID):<br>Wireless network key<br>This network requires a key f<br>Network Authentication:<br>Data Encryption:<br>Network key:<br>Confirm key:<br>Key index (advanced): | W-CA3                                          |
|----------------------------------------------------------------------------------------------------|------------------------------------------------|
| Wireless network key<br>This network requires a key f<br>Network Authentication:<br>Data Encryption:<br>Network key:<br>Confirm key:<br>Key index (advanced):                         | or the following:                              |
| This network requires a key f<br>Network Authentication:<br>Data Encryption:<br>Network key:<br>Confirm key:<br>Key index (advanced):                                                 | or the following:                              |
| Network Authentication:<br>Data Encryption:<br>Network key:<br>Confirm key:<br>Key index (advanced):                                                                                  | Open V<br>WEP V                                |
| Data Encryption:<br>Network key:<br>Confirm key:<br>Key index (advanced):                                                                                                    | WEP                                            |
| Network key:<br>Confirm key:<br>Key index (advanced):                                                                                                    | •••••••••••••                                  |
| Confirm key:<br>Key index (advanced):                                                                                                    | •••••••                                        |
| Key index (advanced):                                                                                                    |                                                |
|                                                                                                    |                                                |
| The key is provided for m                                                                                                    | e automatically                                |
| BSS (Ad hoc)                                                                                                    |                                                |
| This is a computer-to-com<br>are not used                                                                                                    | puter (ad hoc) network; wireless access points |
| Channel Number:                                                                                                    | 1 ~                                            |
| Authenticate Prior to Wind                                                                                                    | tour Logio                                     |
| Addrendicate Phone to wind                                                                                                    | Jows Login                                     |
|                                                                                                    |                                                |
|                                                                                                    |                                                |
|                                                                                                    |                                                |
|                                                                                                    |                                                |
|                                                                                                    |                                                |
|                                                                                                    |                                                |

**NOTE**: Some wireless client managers do not accept lower case letters, so the use of capital letters is acceptable.

**10**. Select "This is a computer-to-computer (ad hoc) network; wireless access points are not used."

| /ireless Network Properties              | Authentication                         |                    |              |
|------------------------------------------|----------------------------------------|--------------------|--------------|
| Network name (SSID):                     | W-CA                                   | 3                  |              |
| Wireless network key                     |                                        |                    |              |
| This network requires a key              | y for the following:                   |                    |              |
| Network Authentication:                  |                                        | Open               | ~            |
| Data Encryption:                         |                                        | WEP                | ~            |
| Network key:                             | ••••                                   |                    | •••••        |
| Confirm key:                             | ••••                                   | •••••              | •••••        |
| Key index (advanced):                    | 1 3                                    | 1                  |              |
| The key is provided for<br>IBSS (Ad hoc) | me automatically<br>omputer (ad hoc) n | etwork; wireless a | ccess points |
| are not used<br>Channel Number:          | 1                                      | *                  |              |
| Authenticate Prior to W                  | indows Login                           |                    |              |
|                                          |                                        |                    |              |
|                                          |                                        |                    |              |

11. Select 11 (eleven) for "Channel Number."

**NOTE**: Consult the IT Department at the dealership to make sure Channel 11 does not interfere with the local wireless network that may exist at the dealer/business.

| ireless Network Properties                 | uthentication       |                 |             |
|--------------------------------------------|---------------------|-----------------|-------------|
| Network name (SSID):                       | W-CA3               |                 |             |
| Wireless network key                       |                     |                 |             |
| This network requires a key fo             | r the following:    |                 |             |
| Network Authentication:                    | C                   | pen             | ~           |
| Data Encryption:                           | ٧                   | VEP             | ~           |
| Network key:                               | •••••               | •               |             |
| Confirm key:                               | *****               | 5               |             |
| Key index (advanced):                      | 1 🗘                 |                 |             |
| The key is provided for me                 | automatically       |                 |             |
| BSS (Ad hoc)                               |                     |                 |             |
| This is a computer-to-comp<br>are not used | uter (ad hoc) netwo | rk; wireless ac | cess points |
| Second Number                              | 111                 |                 |             |
| unannel Number.                            | No.                 |                 |             |
| Authenticate Prior to Wind                 | ows Login           | 3               |             |
| Authenticate Prior to Wind                 | ows Login           | 3               |             |
| ☑ Authenticate Prior to Wind               | ows Login           | 3               |             |
| Authenticate Prior to Wind                 | ows Login           | 3               |             |
| Authenticate Prior to Wind                 | ows Login           | \$              |             |
| ☑ Authenticate Prior to Wind               | ows Login           | \$              |             |

. Click "OK" to create the profile.

| ireless Network Properties Au                                                                                                    | hentication                                  |
|----------------------------------------------------------------------------------------------------|----------------------------------------------|
| Network name (SSID):                                                                                                    | W-CA3                                        |
| Wireless network key                                                                                                    |                                              |
| This network requires a key for                                                                                                    | the following:                               |
| Network Authentication:                                                                                                    | Open 🗸                                       |
| Data Encryption:                                                                                                    | WEP 🛩                                        |
| Network key:                                                                                                    |                                              |
| Confirm key:                                                                                                    | •••••                                        |
| Key index (advanced):                                                                                                    | 1                                            |
| The key is provided for me a                                                                                                    | sutomatically                                |
| IBSS (Ad hoc)                                                                                                    |                                              |
| This is a computer-to-computer-to-computer-<br>computer-to-computer-to-computer-to-computer-to-computer-to-computer-to-computer-to-computer-to-computer-to-computer-to-computer-to-computer-to-computer-to-computer-to-computer-to-computer-to-computer-to-computer-to-computer-to-compute | ter (ad hoc) network; wireless access points |
| Channel Number:                                                                                                    | 11 💌                                         |
| Authenticate Prior to Windo                                                                                                    | ws Login                                     |

. Click "OK" again to close the wireless client utility.

| Site Monitor                                                                                          | Diagnostics                                                                                                    | Information                                                    |
|----------------------------------------------------------------------------------------------------|----------------------------------------------------------------------------------------------------|----------------------------------------------------------------|
| Wireless Networks                                                                                     | Link Status                                                                                                    | Statistics                                                     |
| ] Enable Radio<br>vailable networks<br>o connect to an available                                      | e network, click Configure                                                                                                    | 9.                                                             |
| KOCHKV<br>dlink                                                                                       | ^                                                                                                    | Configure                                                      |
| 🕻 One Hat Design Studi                                                                                |                                                                                                    | Refresh                                                        |
| Preferred networks<br>Automatically connect to a<br>below:                                            | vailable networks in the                                                                                                    | order listed<br>Move up                                        |
| Preferred networks<br>Automatically connect to a<br>below:<br>CAT-LEAP<br>P House3rdfloor             | wailable networks in the                                                                                                    | Move up                                                        |
| reterred networks<br>Automatically connect to a<br>selow:<br>↑ CAT-LEAP<br>Ŷ House3rdfloor<br>↓ W-CA3 | wailable networks in the                                                                                                    | Move up<br>Move down                                           |
| retered networks<br>twomatically connect to a<br>selow:<br>CAT-LEAP<br>House3rdfloor<br>W-CA3         | wailable networks in the                                                                                                    | Move up<br>Move down<br>Import                                 |
| retered networks<br>Automatically connect to a<br>selow:<br>CAT-LEAP<br>P House3rdfloor<br>W-CA3      | vailable networks in the                                                                                                    | Move up<br>Move down<br>Import<br>Export                       |
| Automatically connect to a<br>selow:<br>CAT-LEAP<br>P House3rdfloor<br>W-CA3<br>Add                   | vailable networks in the                                                                                                    | Move up<br>Move down<br>Import<br>Export<br>erties             |
| Teterred networks<br>utomatically connect to a<br>elow:<br>CAT-LEAP<br>House3rdfloor<br>W-CA3<br>Add  | vailable networks in the organization of the organization of the o | Move up<br>Move down<br>Import<br>Export<br>erties<br>Advanced |

 If the wireless card is not attempting to connect to the radio, right click on signal strength bars (5) on the task bar and select "Connect To" >> "W-CA3."

**NOTE**: Some client utilities may not allow connection to the radio in this manner. There may be a "Connect" or "Activate" button present in the client utility itself.

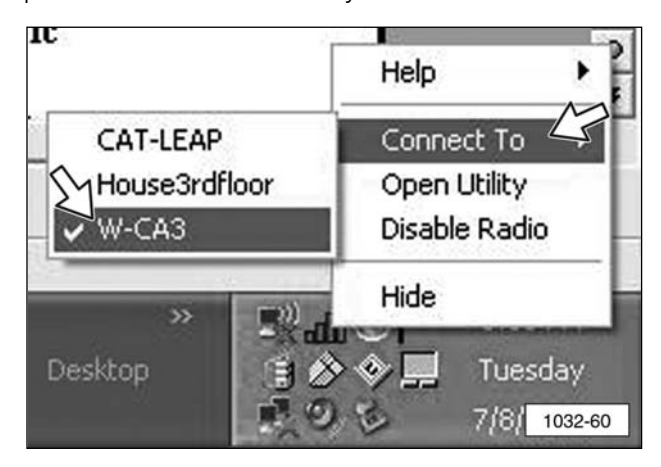

**15**. The PC should now attempt to connect to the W-CA3 radio and an icon may display, similar to one shown below. This icon indicates that the PC and W-CA3 radio are connecting to each other and configuring their IP addresses.

**NOTE**: This process could take up to one minute.

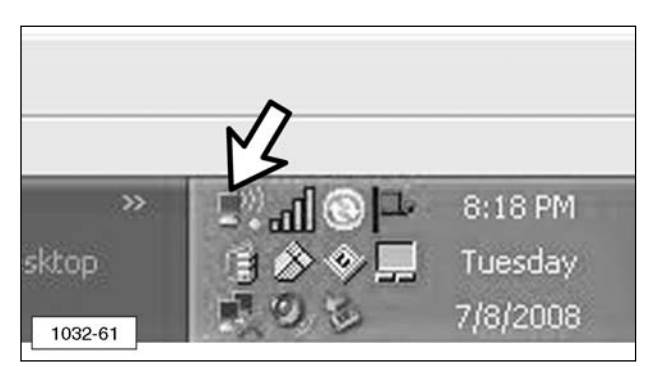

**16**. When the connection is complete, the following icon will display.

**NOTE**: This icon (above) **must** appear before attempting to connect to a machine with CAT Electronic Technician.

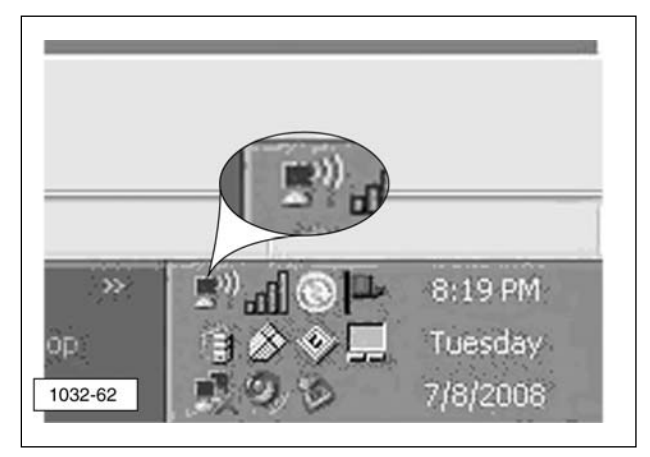

**17**. If the mouse cursor is moved over the top of the signal bars (do not click, just "hover" over the top), a "Status" screen may display showing the IP address of the PC. The address must start with 169.254. If it does not, the connection is not fully established.

**NOTE**: This address may take approximately 15-20 seconds to update and have 169.254 at the beginning of it. Wait until the address updates before attempting to connect with Cat ET.

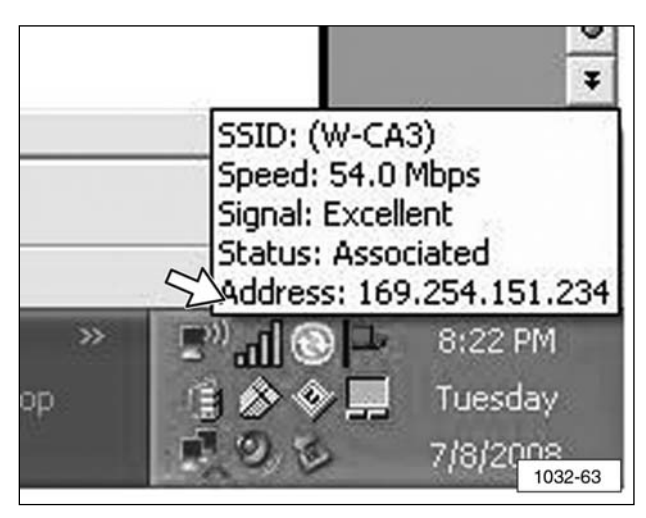

When connecting to a machine with CAT ET, using the W-CA3 in Auto-IP mode (default setting), it may take up to one minute for the process to complete. Using the Auto-IP mode is recommended.

**NOTE**: To use a static IP, the W-CA3 must be configured with a static IP address and the wireless card on the PC will also have to have an IP address set. Advanced users should refer to the "Changing the Internal Settings of the W-CA3" section of this manual for information on how to access the internal settings of the W-CA3.

# Electronic Technician Configuration for the W-CA3

Configure Cat ET for communication through the 317-7485 Communications Adapter 3 (CA3) and the 317-7493 Wireless USB Radio (W-CA3).

 Use 317-8981 Cable Assembly (2) to connect 317-7485 Communications Adapter3 (CA3) (1) to DataLink on the machine to be serviced. Use 317-7510 Cable Assembly (9) to connect the CA3 to 317-7493 Wireless Radio (W-CA3) (7).

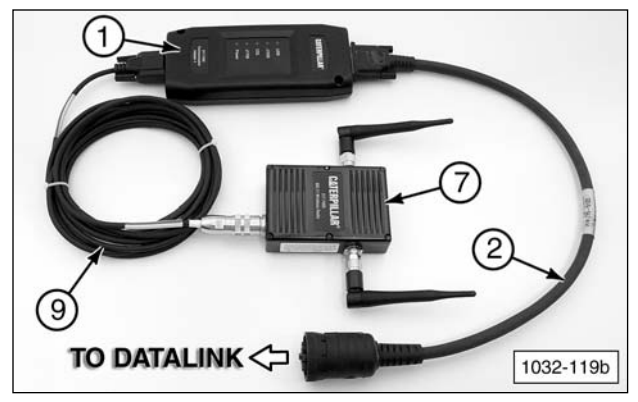

(1) 317-7485 CA3. (2) 317-8981 Cable Assembly.(7) 317-7493 W-CA3. (9) 317-7510 Cable Assembly.

The Power lights for both the CA3 and W-CA3 should be ON.

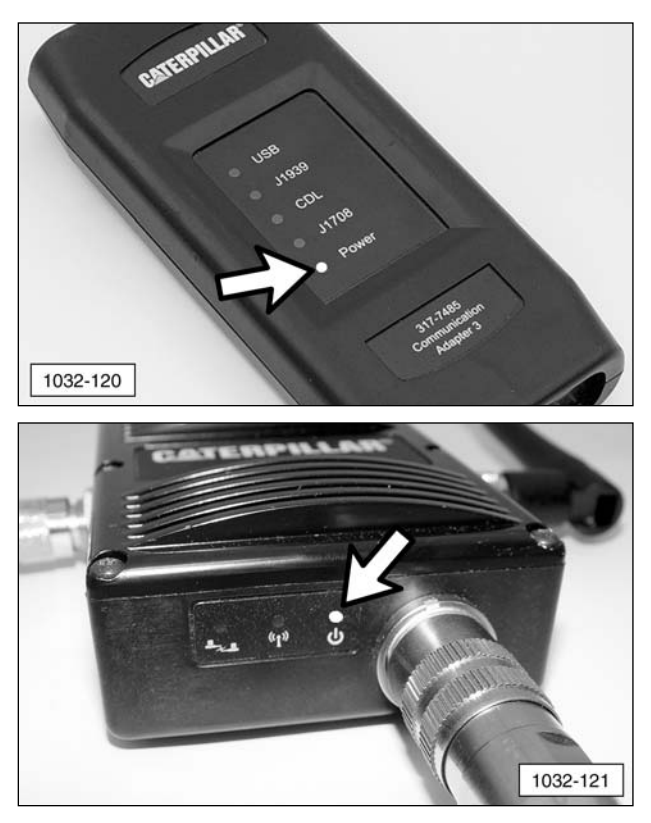

**NOTE**: The other two lights on the W-CA3 may also be ON. This is acceptable. It does not indicate a problem with the radio.

 On the PC, open Caterpillar Electronic Technician and go to "Utilities" >> "Preferences."

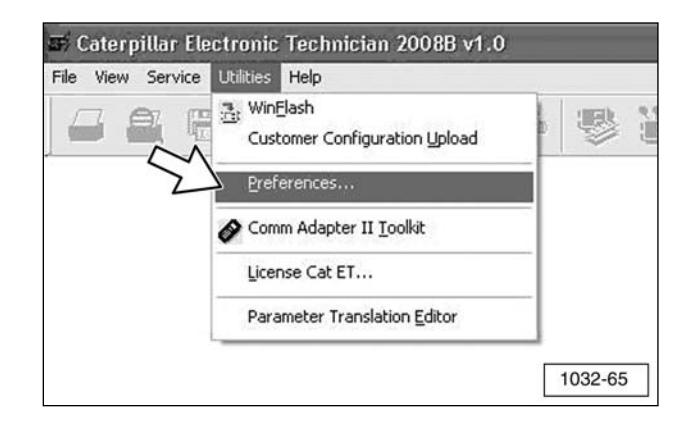

- 3. The "Preferences" window will display.
  - **a**. Select "Wireless Communication Adapter 3."
  - **b**. Click "OK."

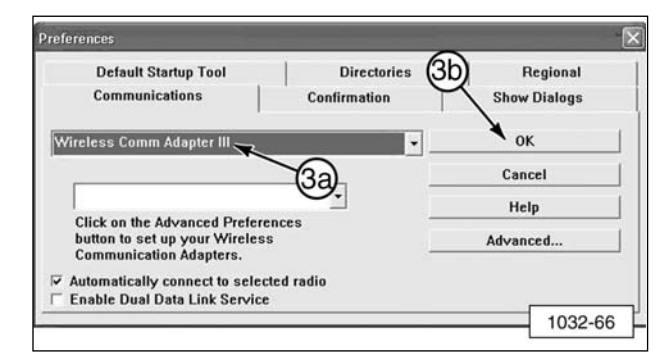

4. Click the "Connect" icon

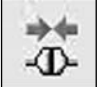

and the following dialog will display:

Saving the W-CA3 as a favorite for faster connection later.

**5**. Click the "Advanced..." button to set the specifics for the radio.

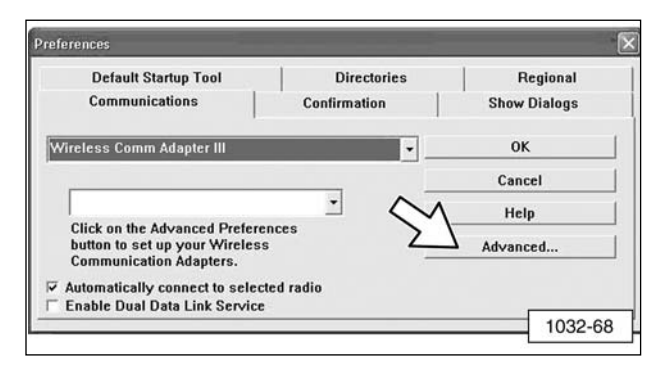

6. The "Radio Discovery" window will display and, if the wireless network between the radio and the PC is already established (verify by making sure the network card is connected to the W-CA3 and has full signal strength), then the wireless radio should be automatically discovered and appear on the list. If the radio is not on the list, proceed to Step 7. If it is on the list, proceed to Step 10.

| Radio Name                      | IP Address    | MAC Address       | Refresh       |
|---------------------------------|---------------|-------------------|---------------|
| JacobsRadio                     | 169.254.225.1 | 00:0a:75:00:49:14 | Details       |
| Discovering available<br>radios |               |                   | Web Interfac  |
|                                 |               |                   | Add To Favori |
|                                 |               |                   |               |
|                                 |               |                   |               |
|                                 |               |                   |               |
|                                 |               |                   |               |
|                                 |               |                   |               |
|                                 |               |                   |               |
|                                 |               |                   |               |
|                                 |               |                   |               |

7. Click the "Refresh" button one or two times to verify that the radio is not found. If the radio is found this time, proceed to Step 9. If it is not found, proceed to Step 8.

| Radio Name      | IP Address | MAC Address | Refresh     |
|-----------------|------------|-------------|-------------|
| No Radios Found |            | 6           | Details     |
|                 |            |             | Web Interfa |
|                 |            |             | Add To Favo |
|                 |            |             |             |
|                 |            |             |             |
|                 |            |             |             |
|                 |            |             |             |
|                 |            |             |             |
|                 |            |             |             |
| Drint           |            |             | Class       |

8. Verify that the wireless card is connected with full signal strength and that the PC has obtained an IP address. If using the radio with its default settings, Auto IP is enabled and it can take up to one minute for an IP address to be established on the PC. When fully connected, these two icons may appear in the task bar.

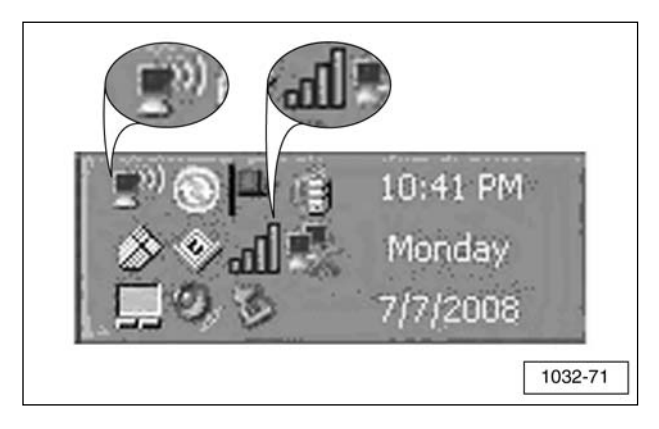

- **9**. If the connection to the W-CA3 still cannot be established, return to the "Configuring the PC Wireless Card for Communication With the Radio" section of this manual and verify that the configuration on the PC was performed correctly.
- **10**. When the W-CA3 has been discovered, make sure it is highlighted and click "Add To Favorites" to save the W-CA3. This will allow for easy connection to the wireless radio at a later time.

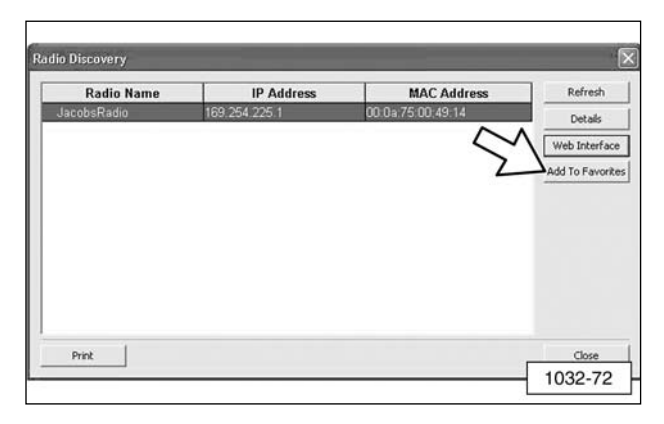

 When the "Favorite Radios" window displays, the "Hostname" and "Description" fields can be completed for identification purposes, but it is not required. Click "OK" and the W-CA3 will be saved as a "Favorite" radio for connecting at a later time.

| Radio Name | IP Address                              | Hostname                                           | MAC Address | Description | Add      |
|------------|-----------------------------------------|----------------------------------------------------|-------------|-------------|----------|
| R          | adio Discovery                          |                                                    |             |             | ×move    |
|            | Radio Name                              | IP Address                                         | MAC Addr    | iss in      | n fadity |
|            | Radio Details                           |                                                    |             | $\sim$      |          |
|            | Radio Name:<br>IP Address:<br>Hostname: | JacobsRadio<br>169 . 254 . 22<br>00:0a:75:00:49:14 | 5.1         | Cancel      |          |
|            | Description:                            |                                                    |             | -           |          |
|            |                                         |                                                    |             |             |          |

### 12. Click "Close."

|          | IP Address    | MAC Address       | Refre    |
|----------|---------------|-------------------|----------|
| obsRadio | 169.254.225.1 | 00:0a:75:00:49:14 | Deta     |
|          |               |                   | Web Int  |
|          |               |                   | Add To F |
|          |               |                   |          |
|          |               |                   |          |
|          |               |                   |          |
|          |               |                   |          |
|          |               |                   |          |
|          |               |                   | ~        |
|          |               | 20                |          |
|          |               | 2.4               | M        |

### 13. Click "Close" again.

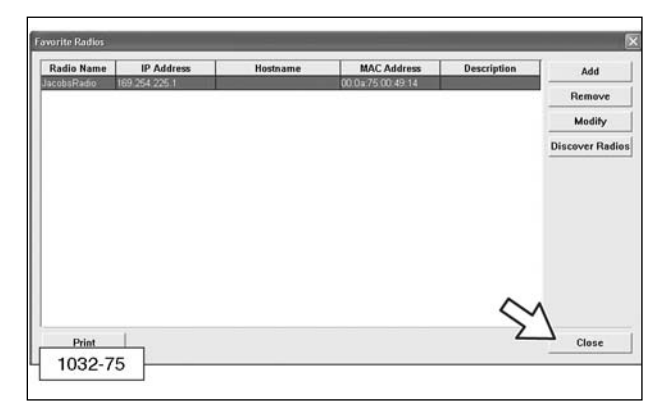

- 14. The "Preferences" window will display.
  - **a**. From the drop-down menu, select the W-CA3 that was just discovered.
  - **b**. Click "OK" to initiate an ET connection.

| Default Startup Tool                                                                     | Directories  | Regional 14b |
|------------------------------------------------------------------------------------------|--------------|--------------|
| Communications                                                                           | Confirmation | Show Dialogs |
| Wireless Comm Adapter III                                                                | (4) -        | ок 🖌         |
|                                                                                          |              | Cancel       |
| JacobsRadio (169.254.225.1                                                               | •            | Help         |
| Click on the Advanced Prefer<br>button to set up your Wireles<br>Communication Adapters. | ences        | Advanced     |
| Automatically connect to sele                                                            | rted radio   |              |

# Activating and Changing the Internal Settings of the W-CA3

Included in the W-CA3 is the ability for the user to change the internal operating settings in order to make it behave differently. For example, the W-CA3 security key and settings can be changed. The wireless channel or mode can be changed, plus many other settings, in order for the W-CA3 to be configured to avoid interference, or to provide compatibility with the W-CA3 and a particular shop's internal wireless network.

**NOTE**: Because of possible wireless certification noncompliance around the world, the W-CA3 is deactivated by default when purchased. In order to make the W-CA3 functional, the user must perform the following steps and configure the radio for the country where it will be used.

### Connecting the W-CA3 to a PC

Although it is possible to change the internal settings of the W-CA3 wirelessly, it is recommended that the radio be connected to a PC via 317-7496 Cable Assembly (8) and 317-7510 Cable Assembly (9).

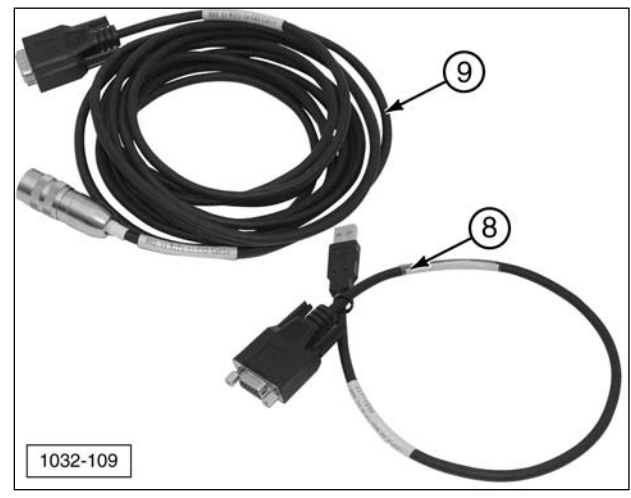

(8) 317-7496 Cable Assembly.

(9) 317-7510 Cable Assembly.

1. Connect 317-7496 Cable Assembly (8) to 317-7510 Cable Assembly (9).

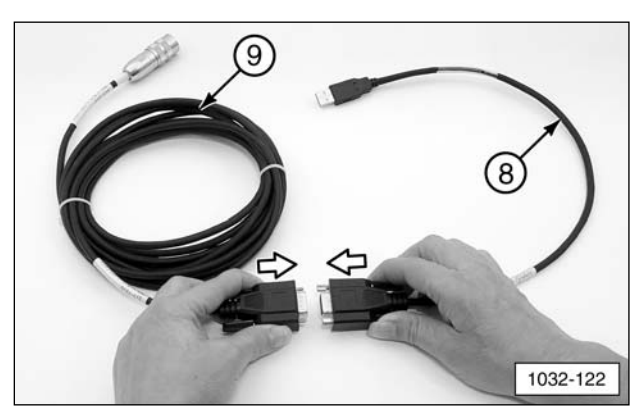

(8) 317-7496 Cable Assembly.(9) 317-7510 Cable Assembly.

2. Connect 317-7510 Cable Assembly (9) round DIN connector to W-CA3 (7) plug.

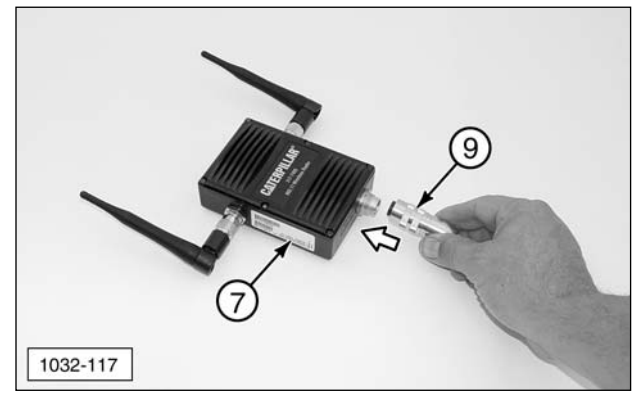

(7) 317-7493 W-CA3. (9) 317-7510 Cable Assembly.

**3**. Connect the USB end of 317-7496 Cable Assembly (8) to the PC USB port.

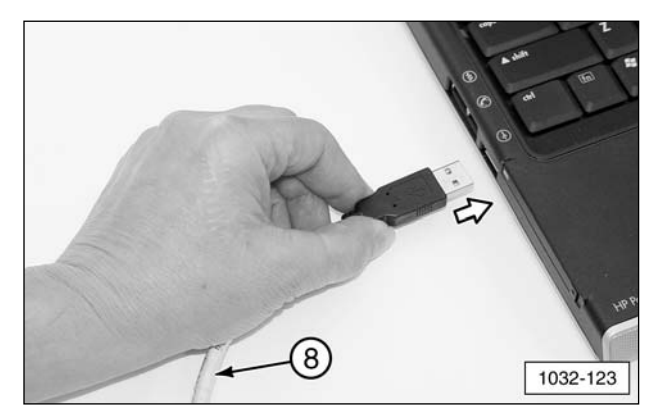

(8) 317-7496 Cable Assembly.

4. Completed configuration.

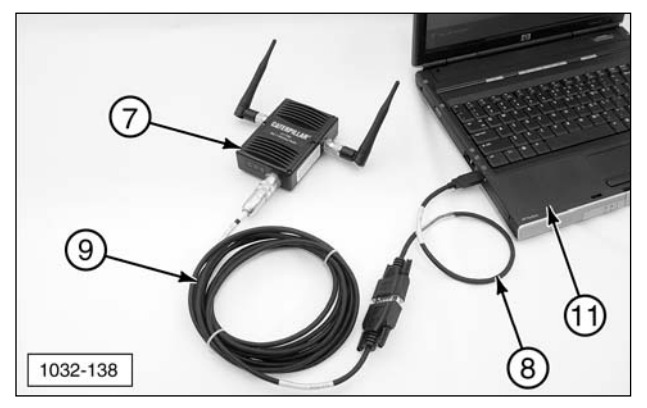

(7) 317-7493 W-CA3. (8) 317-7496 Cable Assembly.(9) 317-7510 Cable Assembly. (11) PC.

### Installing the USB Drivers for the W-CA3

- When the W-CA3 is connected to the PC for the first time, the "Found New Hardware Wizard" will display.
  - **a**. To install the drivers for the W-CA3, select "No, not this time."
  - **b**. Click "Next."

| Found New Hardware | Wizard                                                                                                    |
|--------------------|----------------------------------------------------------------------------------------------------|
|                    | Welcome to the Found New<br>Hardware Wizard<br>Windows will search for current and updated software by<br>looking on your computer, on the hardware installation CD, or on<br>the Windows Update Web site (with your permission).<br>Read our privacy policy |
|                    | Can Windows connect to Windows Update to search for<br>software?<br>Yes, this time only<br>Yes, now and every time I connect a device<br>No, not this time                                                                                                   |
| 1a                 | Click Next to continue.                                                                                                    |
| 1032-82            | < Back Next> Cancel                                                                                                    |

- **c**. Select "Install from a list of specific the locations (Advanced)."
- d. Click "Next."

| Found New Fi |                                                                                                    |
|--------------|----------------------------------------------------------------------------------------------------|
| 6            | This wizard helps you install software for:<br>Cat Wireless Radio                                                                             |
|              | If your hardware came with an installation CD or floppy disk, insett it now.                                                                  |
|              | What do you want the wizard to do?<br>Instal the zoltware automatically (Recommended)<br>O Instal from a list or specific location (Advanced) |
|              | Click Next to continue.                                                                                                    |
| 1032-83      | < Back Next > Cancel                                                                                                    |

- e. Select "Include this location in the search:"
- f. Click "Browse."

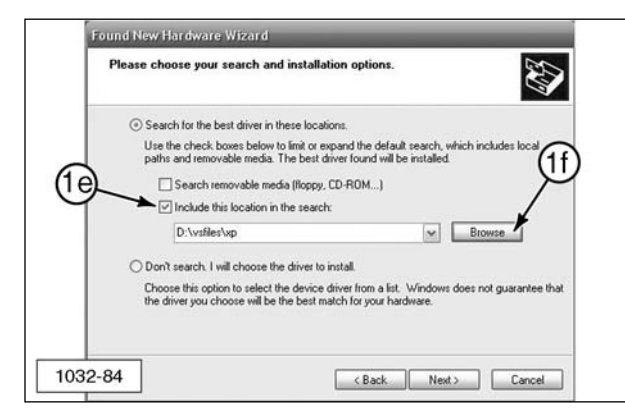

 Specify where the Hardware Wizard can find the drivers for the radio by browsing to the folder "W-CA3 USB Drivers." Click "OK."

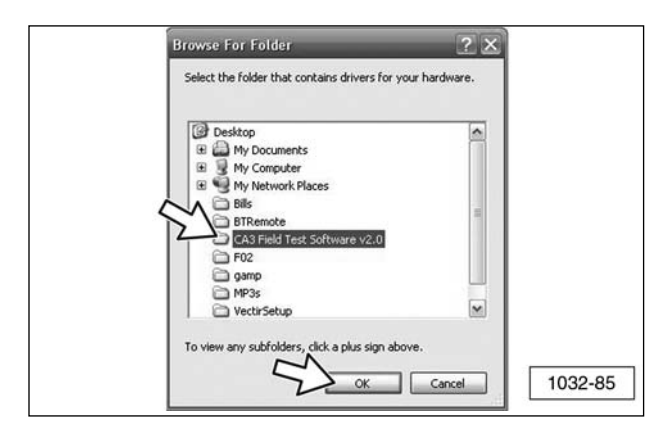

3. Click "Next" to install the drivers.

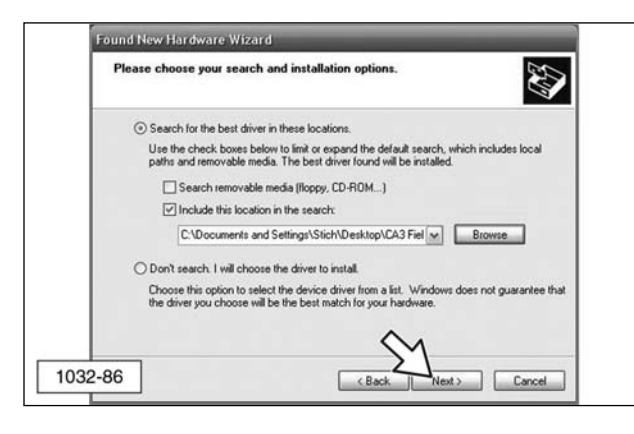

 The following Hardware Installation pop-up window message may display on the "Found New Hardware Wizard" window:

The software you are installing for this hardware:

DIGI Wi-Fi Radio USB Remote NDIS Network Device

has not passed Windows Logo testing to verify its compatibility with Windows XP. (Tell me why this testing is important.)

Continuing your installation of this software may impair or destabilize the correct operation of your system either immediately or in the future. Microsoft strongly recommends that you stop this installation now and contact the hardware vendor for software that has passed Windows Logo testing.

a. Click "Continue Anyway."

| Found New H | tardware Wizard                                                                                                    | ~~~~~~~~~~~~~~~~~~~~~~~~~~~~~~~~~~~~~~~ |
|-------------|----------------------------------------------------------------------------------------------------|-----------------------------------------|
| Please wa   | it while the wizard installs the software                                                                                                    |                                         |
| 19          | Digi Wi-Fi Radio USB Remote NDIS Network Device                                                                                                    |                                         |
| Hardwar     | e Installation                                                                                                    | 1                                       |
| <u>.</u>    | The software you are installing for this hardware:<br>Digi Wi-Fi Radio USB Remote NDIS Network Device<br>has not passed Windows Logo testing to verify its compatibility<br>with Windows XP. (Tell me why this testing is important.)<br>Continuing your installation of this software may impair<br>or destabilize the correct operation of your system<br>either immediately or in the future. Microsoft strongly<br>recommends that you stop this installation now and<br>contact the hardware vendor for software that has<br>passed Windows Logo testing. | Cancel                                  |
| 1032-87     | Continue Anyway STOP Installation                                                                                                    |                                         |

 The message "The wizard has finished installing the software for: Digi Wi-Fi Radio USB Remote NDIS Network Device" will appear. Click "Finish" to close the wizard.

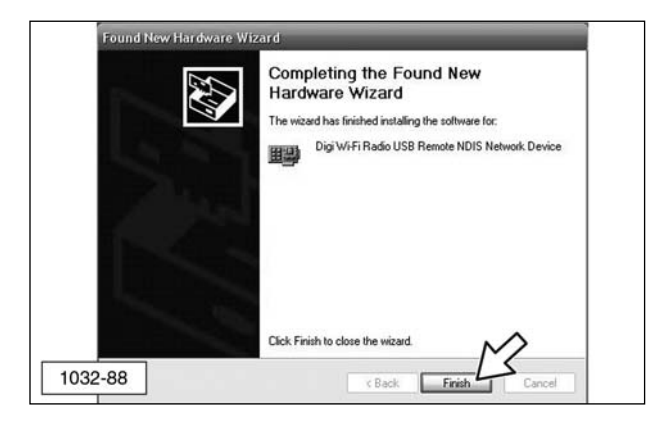

# Viewing/Changing the Internal Settings for the W-CA3

### **IMPORTANT NOTE:**

When the 317-7492 Wireless Radio Kit is purchased, it is deactivated by default. In order for the radio to be used and to obtain the best performance, the 317-7493 Wireless Radio (W-CA3) must be configured for the country it will be used in. Perform the following steps to select the country of use.

- 1. Access the W-CA3 through Cat ET.
- 2. Go to "Utilities" >> "Preferences."

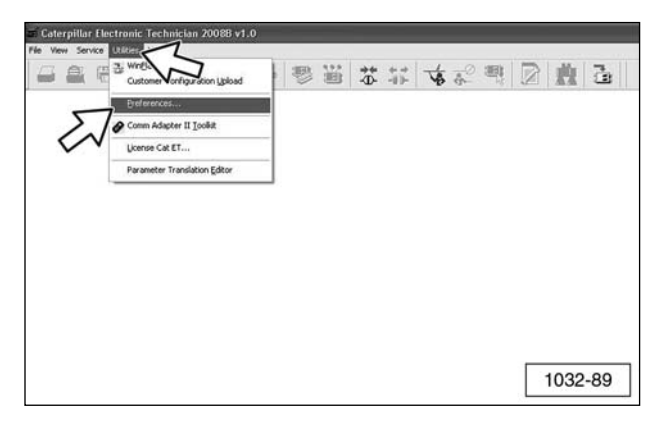

**3**. Make sure the adapter selected in the "Preferences" window is "Wireless Comm Adapter 3."

| Default Startup Tool                                                                     | Directories  | Regional     |
|------------------------------------------------------------------------------------------|--------------|--------------|
|                                                                                          | Confirmation | Show Dialogs |
| Wireless Comm Adapter III                                                                |              | ОК           |
|                                                                                          |              | Cancel       |
|                                                                                          | <u> </u>     | Help         |
| Click on the Advanced Prefer<br>button to set up your Wireles<br>Communication Adapters. | ences        | Advanced     |
| Automatically connect to sele                                                            | ted radio    |              |
| Enable Dual Data Link Service                                                            | •            |              |

### 4. Click "Advanced ... "

| Delaute Startup 1001         | Directories  | Regional     |
|------------------------------|--------------|--------------|
| Communications               | Confirmation | Show Dialogs |
| ireless Comm Adapter III     | •            | ОК           |
| -                            |              | Cancel       |
|                              | · ~          | Help         |
| Click on the Advanced Prefer | ss L         | Advanced     |
| Communication Adapters.      |              |              |

5. The "Favorite Radios" window will display. Click "Discover Radios."

| Radio Name | IP Address    | Hostname | MAC Address       | Description | Add          |
|------------|---------------|----------|-------------------|-------------|--------------|
| CODSKAGIO  | 100 204 220 1 |          | 00.08.70.00.40.14 |             | Remove       |
|            |               |          |                   | $\sim$      | Modify       |
|            |               |          |                   | 2           | Discover Rad |
|            |               |          |                   |             |              |
|            |               |          |                   |             |              |
|            |               |          |                   |             |              |
|            |               |          |                   |             |              |
|            |               |          |                   |             |              |
|            |               |          |                   |             |              |
|            |               |          |                   |             |              |

 Make sure that the radio is discovered in the "Radio Discovery" window and click "Web Interface."

| Radio Name  | IP Address    | MAC Address       | Refresh      |
|-------------|---------------|-------------------|--------------|
| JacobsRadio | 169.254.225.1 | 00:0a:75:00:49:14 | Detais       |
|             |               | 5                 | Web Interfa  |
|             |               | 5                 | Add To Favor |
|             |               |                   |              |
|             |               |                   |              |
|             |               |                   |              |
|             |               |                   |              |
|             |               |                   |              |

**NOTE**: Make sure that the correct adapter is selected if more than one appears. If the wrong adapter is selected, changes may be made to the wrong W-CA3. Multiple radios can appear if there are others nearby and they might be discovered wirelessly. This can be avoided by disabling the wireless card on the PC while changes are being made to the W-CA3 via the USB cable.

- 7. The "Enter Network Password" window will display.
  - **a**. Type "admin" as default user name.
  - **b**. Type "wca3" as default password.
  - c. Click "OK."

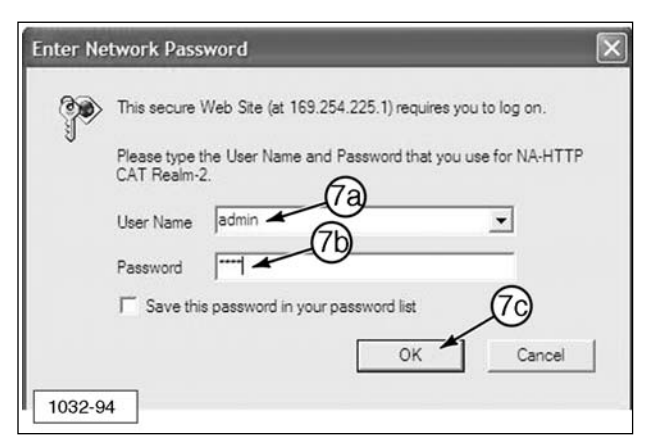

8. The Home Page screen will display.

| Home                 | The second second     |                                                         |
|----------------------|-----------------------|---------------------------------------------------------|
| Product Settings     | Home                  |                                                         |
| Account Settings     | Hello, Administrator. |                                                         |
| Wireless Settings    | Welcome to the man    | agement and configuration web interface.                |
| Network Settings     | You can use the nav   | igation menus on the left to access additional pages.   |
| Temperature Settings | Name:                 | Cat Wireless Radio                                      |
| View Logs            | Version:              | 1.1.20080406.2206                                       |
| Configuration Files  | Serial:               | N11208021                                               |
| Upload Ermware       | -                     |                                                         |
| Reboot               | IP Address:           | 169.254.225.1/16                                        |
| Looput               | MAC Address:          | 00:0A:75:00:49:14                                       |
| MOLOS                | Status:               | W-CA3 (connecting)                                      |
|                      | Device:               | USB (Rndis)                                             |
|                      | MAC Address:          | 00:0A:75:00:49:15<br>00:0A:75:00:49:16                  |
|                      | Status:               | enabled (full speed, running, PC/Laptop)                |
|                      | Temperature:          | 38.5 °C                                                 |
|                      | Up Time:              | 1 hour 3 minutes 43 seconds                             |
|                      | Copyright (           | 2007-2008 Digi International, Inc. All Rights Reserved. |

**9**. Select "Wireless Setting" (a) from the sidebar to display the Wireless Settings window.

| 1008                                     | Wireless Settings                   |                                                                                                    |
|------------------------------------------|-------------------------------------|----------------------------------------------------------------------------------------------------|
| Product Settions                         |                                     | /                                                                                                    |
| Account Settings                         | weners camparates                   | /                                                                                                    |
| Weekess Settings                         |                                     |                                                                                                    |
| Network Settinas<br>Temperature Settinas | Locator:                            | Bagoo Ratti America<br>To get the maximum performance cut of your Weekees Radio for your<br>country, please make your country selection here                                                  |
| View Logs                                | Network Name (SSID):                | la cas                                                                                                    |
| Confiduration Files<br>Upload Firmware   |                                     | Enter a specific network name you want to join, or leave blank to join any<br>open or WEP network on the specified channel for which you have<br>instand the proper automation and encrypton. |
| feboot                                   | Network Type:                       | Ad hor: Crush near to same Windows setunds, or him and                                                                                                    |
| Lower                                    | Wreless Mode:                       | Wireless G Only: 2.40Hz -                                                                                                    |
|                                          | Channel:                            | 4 - 2.4370Ptr -                                                                                                    |
|                                          | Authentication:                     | from terms to automisation in used                                                                                                    |
|                                          | Data Encryption:                    | W(F +                                                                                                    |
|                                          | Passphrase (8-63 Chars):            | CATWINELELENAGE                                                                                                    |
|                                          | Radius Server User Name (Identity): | 4000                                                                                                    |
|                                          | Radius Server Password:             | [++++                                                                                                    |
|                                          | WEP Encryption:                     | wiffebilie-bit Enter 13 her digt gesterord                                                                                                    |
| $\cap$                                   | Default WEP Key Index:              | 1 1                                                                                                    |
| (C                                       | WEP key 1:                          | [1234547890                                                                                                    |
| C                                        | WEP key 2:                          | 00000000                                                                                                    |
|                                          | WEP key 3:                          | 3000000000                                                                                                    |
|                                          | WEP have 4:                         | 300000000                                                                                                    |
|                                          | Trent                               |                                                                                                    |
|                                          | Least 1                             |                                                                                                    |

**10**. "Location" field (b) must be configured in order for the radio to be functional. Select the country where the W-CA3 will be used from the drop-down list.

#### NOTICE

This setting will configure the radio for the maximum performance allowed by law for the area that the W-CA3 will be used in. The user is legally obligated and responsible for choosing the correct country of use. Disregard for this requirement is punishable by law.

11. Once the country is selected, click "Apply" (c) at the bottom of the screen. A note will display at the top of the screen stating the W-CA3 must be "rebooted" for the changes to take effect. If this is the first time the radio has been used and no other setting changes are desired, unplug the radio from the PC and return to "Install/Configure the Wireless CA3 (W-CA3) Radio." If more setting changes are desired, click the "Reboot" selection on the left and then click the "Reboot" button that appears. This applies the country setting and allows other setting changes to be made.

# Additional Settings Available for Modification in the W-CA3

The following screens show each of the W-CA3 setting pages and the options available. Consult the IT Department before making any changes to the configuration of the W-CA3. This will ensure that the setting chosen for the W-CA3 does not conflict with any other wireless networks in the area.

The Home Page screen contains several status parameters for the W-CA3. Those of particular interest are as follows.

- **b**. Version The current version of the software loaded onto the W-CA3.
- **c**. IP Address The current IP address that the W-CA3 is using.
- **d**. Temperature The internal temperature of the radio.
- e. Up Time The total time the W-CA3 has been powered up.

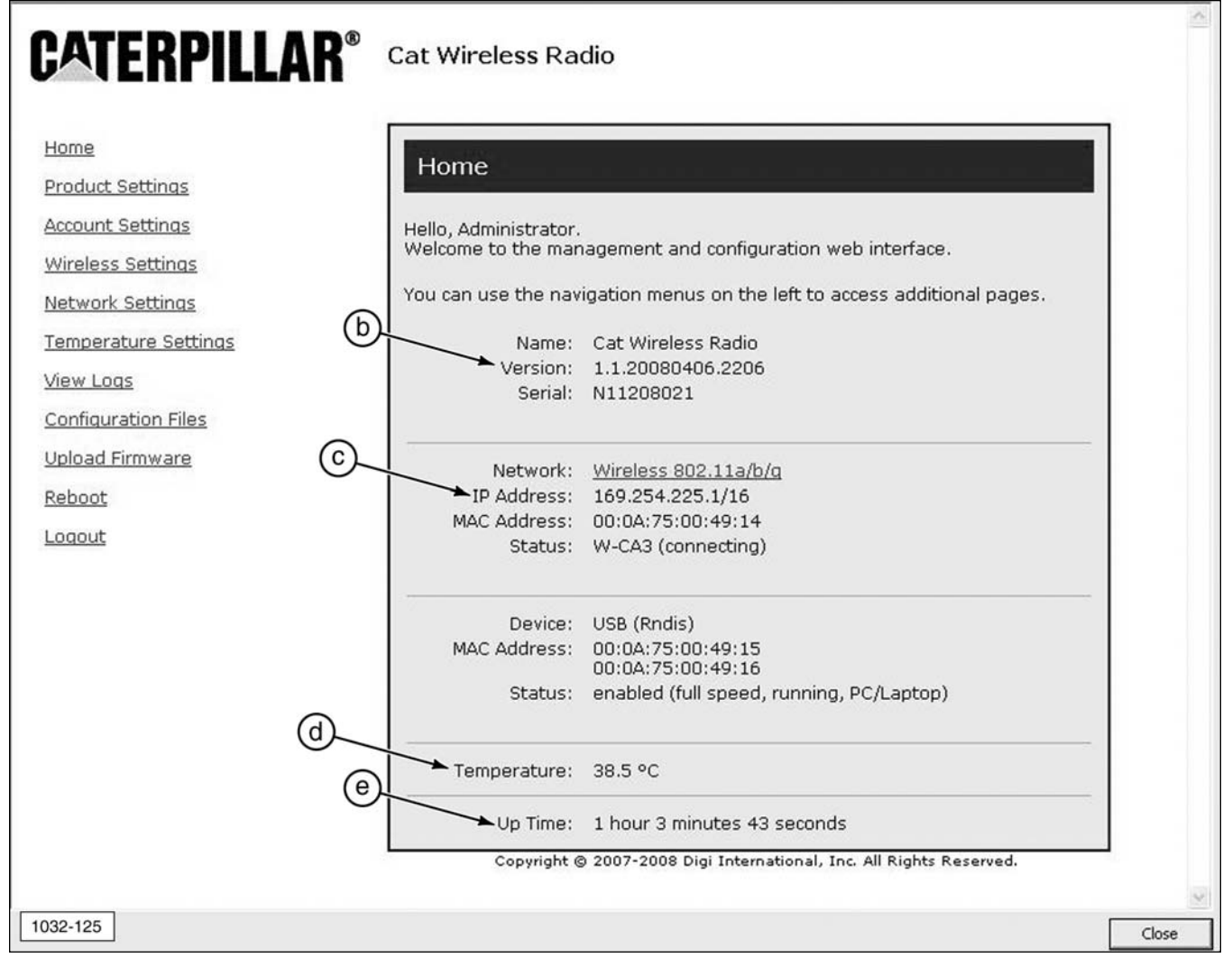

(b) Version. (c) IP Address. (d) Temperature. (e) Up Time.

The Product Settings screen contains the "Device Name" field. This field can be changed to give the radio a unique name or identifier.

| CATERPILLAR                                                                                                   | Cat Wireless Radio                                                                                 |       |
|----------------------------------------------------------------------------------------------------|----------------------------------------------------------------------------------------------------|-------|
| Home<br>Product Settings<br>Account Settings<br>Wireless Settings<br>Network Settings<br>Temperature Settings | Product Settings Mode:  CA3 Router Mode (single IP, NAT and Port Routing to CA3)  Device Name:     | -     |
| <u>View Logs</u><br><u>Configuration Files</u><br><u>Upload Firmware</u><br><u>Reboot</u><br><u>Logout</u>    | Board Parameters:<br>Serial Nr: N11208021<br>MAC Address: 00:0A:75:00:49:14<br>Nr. MAC Addresse: 3 |       |
|                                                                                                    | Wired Device Type:         Image: Enable Rndis (USB)         Apply                                 |       |
| 1032-126                                                                                                    | Copyright © 2007-2008 Digi International, Inc. All Rights Reserved.                                | Close |

The Account Settings screen reads as follows.

Welcome to the Accounts Manager.

Please define an Admin user with a secure password, and check the 'Admin' permission checkbox for that user. You can also define a Guest User that has read-only access to most of the information for this device; do not check the 'Admin" checkbox for Guest users. The 'Admin' user has full access to the device, and can perform operations that read and write objects, such as configuration files. The 'Guest' user has read-only access to the device. The user name and password can be up to 31 characters each.

Always use secure passwords for all accounts.

At least one 'Admin' account name must be defined.

The Account Name (f) and Account Password (g) allows multiple users to have accounts on the W-CA3 and to log into the W-CA3 configuration individually. Only those users who have "Admin Permission?" (h) checked will be allowed to make changes to the settings of the W-CA3. All others will only be able to view the settings of the W-CA3.

Click on "Apply" (i) to accept any changes.

| CATERPILLAR®                                                                                                    | Cat Wireless Radio                                                                                                    |                 |
|----------------------------------------------------------------------------------------------------|----------------------------------------------------------------------------------------------------|-----------------|
| Home<br>Product Settinas<br>Account Settinas<br>Wireless Settinas<br>Network Settinas<br>Temperature Settinas<br>View Loas<br>Confiauration Files<br>Upload Firmware<br>Reboot<br>Loaout | Account Settings         Welcome to the Accounts Manager.         Please define an Admin user with a secure password, and check the 'Admin' permission checkbox for that user. You can also define a Guest User that has read-only access to no of the information for this device; do not check the 'Admin' checkbox for Guest users. The 'Admin' user has full access to the device, and can perform operations that read and wr objects, such as configuration files. The 'Guest' user has read-only access to the device         The user name and password can be up to 31 characters each.         Always use secure passwords for all accounts.         At least one 'Admin' account name must be defined.         Account Name         I proot         I proot | nost<br>ie<br>· |
| Ū                                                                                                    | Apply<br>Copyright © 2007-2008 Digi International, Inc. All Rights Reserved.                                                                                                    |                 |
| 1032-127                                                                                                    |                                                                                                    | Close           |

(f) Account Name. (g) Account Password. (h) Admin Permission? (i) Apply.

The Wireless Settings screen contains the settings that pertain to the wireless setup of the W-CA3.

- a. Location Specifies the country where the W-CA3 will be used. To obtain the maximum performance from the W-CA3, the country must be selected.
- j. Network Name This specifies the name of the wireless network that the W-CA3 creates in order for the PC to connect to it.
- k. Network Type Specifies whether the radio will connect to an internal wireless network (infrastructure) or directly to a PC (ad hoc).

- I. Wireless Mode 802.11 a, b, or g mode can be chosen, or a combination of these.
- **m**. Data Encryption Specifies how the wireless data will be encrypted.

| ne                | Window On Wi                        |                                                                    |
|-------------------|-------------------------------------|--------------------------------------------------------------------|
| duct Settings     | Wireless Settings                   |                                                                    |
| ount Settings     | Wireless Configuration              |                                                                    |
| eless Settings    | 0                                   |                                                                    |
| work Settings     | Location:                           | Region-North America                                               |
| perature Settings |                                     | To get the maximum performance out of your Wireless Radio for your |
|                   | $\hat{\mathbf{U}}_{-}$              | coundy, please make your coundy selection nere.                    |
| <u> Loqs</u>      | Network Name (SSID):                | W-CA3                                                              |
| figuration Files  |                                     | Open or WEP network on the specified channel for which you have    |
| ad Firmware       | (R)-                                | entered the proper authentication and encryption.                  |
| oot               | Network Type:                       | Ad hoc: Create peer-to-peer Wireless network, or Join one 💌        |
| out               | Wireless Mode:                      | Wireless-G Only: 2.4GHz 💌                                          |
|                   | Channel:                            | 6 - 2.437GHz •                                                     |
|                   | Authentication:                     | Open System: No authentication is used                             |
|                   | Data Encryption:                    | WEP                                                                |
|                   | Passphrase (8-63 Chars):            | CATWIRELESSRADIO                                                   |
|                   | Radius Server User Name (Identity): | admin                                                              |
|                   | Radius Server Password:             | 0 0 0 0                                                            |
|                   | WEP Encryption:                     | WEP40/64-bit: Enter 10 hex digit password                          |
|                   | Default WEP Key Index:              | 1 -                                                                |
|                   | WEP key 1:                          | 1234567890                                                         |
|                   | WEP key 2:                          | 000000000                                                          |
|                   | WEP key 3:                          | 000000000                                                          |
|                   | WEP key 4:                          | 000000000                                                          |
|                   | Apply                               |                                                                    |
|                   |                                     |                                                                    |

(a) Location. (j) Network Name (SSID). (k) Network Type. (I) Wireless Mode. (m) Data Encryption.

The Network Settings screen allows the user to specify how the radio will obtain an IP address. If more than one of these settings is enabled, the radio will acquire the IP address in the following order.

- DHCP Obtains an IP address from a server located on a local wireless network.
- **o**. Static IP Allows the user to specify the exact address the W-CA3 will use.
- p. Auto IP The W-CA3 will use an address in the Auto IP range (169.254.x.x).

| Padio                                                                                                    | work Setting                                                                                                    | gs                                                                                                    | or more of the follo                                                                                                    | wing methods (Acqui                                                                                                    | sition method priorities: DHCD                                                                                                    | ie         |
|----------------------------------------------------------------------------------------------------|----------------------------------------------------------------------------------------------------|----------------------------------------------------------------------------------------------------|----------------------------------------------------------------------------------------------------|----------------------------------------------------------------------------------------------------|----------------------------------------------------------------------------------------------------|------------|
|                                                                                                    | priority, Static I                                                                                                    | P, Auto IP is lowes                                                                                                    | t priority)                                                                                                    | wing methods (Acqui                                                                                                    | sidon mediou prondes. Drier                                                                                                    | 15         |
|                                                                                                    | e DHCP Server or<br>TE: This mode is<br>ch client that joir                                                                                                    | n Wireless Networl<br>used when conne<br>is the network.                                                                                                    | k.<br>cting to a wireless                                                                                                    | network that has a s                                                                                                    | erver to assign addresses to                                                                                                    |            |
| Use<br>NO<br>rar                                                                                                    | e Static IP (Fill in<br>TE: When this m<br>Ige (not the exam                                                                                                    | the following fields<br>ode is used, the w<br>ct same address) t                                                                                                    | 5).<br>ireless interface or<br>hat is chosen here                                                                                                    | n the PC must have a                                                                                                    | static IP address in the same                                                                                                    |            |
|                                                                                                    | IP v4 Address                                                                                                    | 5: 192.168.1.200                                                                                                    |                                                                                                    |                                                                                                    |                                                                                                    |            |
|                                                                                                    | Subnet Mask                                                                                                    | k: 255.255.255.0                                                                                                    |                                                                                                    |                                                                                                    |                                                                                                    |            |
| 2                                                                                                    | Default Gateway                                                                                                    | y: 192.168.1.200                                                                                                    |                                                                                                    |                                                                                                    |                                                                                                    |            |
| hav                                                                                                    | ving to change th                                                                                                    | he default TCP/IP a                                                                                                    | iddressing scheme                                                                                                    | on their PC. NOTE: A                                                                                                    | Ithough convenient, this mode                                                                                                    |            |
| ha<br>tak<br><b>Wired</b><br>device.                                                                                                   | ving to change tr<br>es approximatel<br>Device IP - Spec                                                                                                    | ne default TCP/IP a<br>y one minute to es<br>cify the DHCP serve                                                                                                    | Iddressing scheme<br>tablish the connec<br>er assigned- or Sta                                                                                                    | on their PC. NOTE: A<br>tion between the PC<br>tically assigned- IP a                                                                                                    | Ithough convenient, this mode<br>and the radio.<br>nd Subnet Mask for the wired                                                                                                    |            |
| ha<br>tak<br><b>Wired</b><br>device.<br>The dev<br>device.<br>the rou                                                                  | ving to change th<br>es approximatel<br>Device IP - Spec<br>vice MAC addres:<br>If it is left blank<br>te information it                                                                                                    | ne default TCP/IP a<br>y one minute to es<br>cify the DHCP serve<br>s is optional. If it is<br>or all zeroes, then<br>needs.                                                                                                    | Iddressing scheme<br>tablish the connec<br>er assigned- or Sta<br>available, then it i<br>the Radio will atte                                                                                                  | on their PC. NOTE: A<br>tion between the PC<br>tically assigned- IP a<br>s used to form a rout<br>mpt to discover the c                                                                                                    | Ithough convenient, this mode<br>and the radio.<br>nd Subnet Mask for the wired<br>te from wireless PC's to the wir<br>device's MAC address to comple                                                                                                    | ed<br>ate  |
| ha<br>tak<br>Wired<br>device.<br>The dev<br>device.<br>the rou<br>If you h<br>Subnet                                                   | ving to change th<br>les approximatel<br>Device IP - Spect<br>vice MAC addres:<br>If it is left blank<br>ite information it<br>nave configured t<br>Mask that you e                                                            | he default TCP/IP a<br>y one minute to es<br>cify the DHCP serve<br>s is optional. If it is<br>or all zeroes, then<br>needs.<br>the wired device to<br>enter here.                                                              | Iddressing scheme<br>tablish the connec<br>er assigned- or Sta<br>available, then it i<br>the Radio will atte<br>use DHCP to acqu                                                                              | on their PC. NOTE: A<br>tion between the PC<br>tically assigned- IP a<br>s used to form a rout<br>mpt to discover the c<br>ire it's IP address, th                                                                              | Ithough convenient, this mode<br>and the radio.<br>nd Subnet Mask for the wired<br>te from wireless PC's to the wir<br>device's MAC address to comple<br>nen it will be given the IP and                                                                   | ed         |
| ha<br>tak<br>Wired<br>device.<br>The de<br>device.<br>the rou<br>If you h<br>Subnet<br>If you h<br>here. T<br>propert                  | ving to change th<br>tes approximatel<br><b>Device IP</b> - Spec-<br>vice MAC address<br>If it is left blank<br>te information it<br>have configured to<br>his allows the ra<br>y routed to the v                              | he default TCP/IP a<br>y one minute to es<br>cify the DHCP serve<br>or all zeroes, then<br>needs.<br>the wired device to<br>enter here.<br>the wired device w<br>dio to discover the<br>wired device.                           | Iddressing scheme<br>tablish the connect<br>er assigned- or Sta<br>available, then it i<br>the Radio will atte<br>use DHCP to acqu<br>ith a fixed (Static) i<br>device's MAC addr                              | on their PC. NOTE: A<br>tion between the PC<br>tically assigned- IP a<br>s used to form a rout<br>mpt to discover the c<br>ire it's IP address, th<br>IP and Subnet Mask,<br>ress, so that wireless                             | Ithough convenient, this mode<br>and the radio.<br>nd Subnet Mask for the wired<br>te from wireless PC's to the wir<br>device's MAC address to comple<br>nen it will be given the IP and<br>you should specify those value<br>traffic to the device can be | red<br>ete |
| ha<br>tak<br>Wired<br>device.<br>The de<br>device.<br>the rou<br>If you h<br>Subnet<br>If you h<br>here. T<br>propert                  | ving to change the<br>res approximatel<br><b>Device IP</b> - Spect<br>vice MAC address<br>If it is left blank<br>its information it<br>have configured to<br>his allows the ra<br>y routed to the v<br>Configure D<br>Device M | ne default TCP/IP a<br>y one minute to es<br>cify the DHCP serve<br>or all zeroes, then<br>needs.<br>the wired device to<br>enter here.<br>the wired device w<br>idio to discover the<br>wired device.                          | Iddressing scheme<br>tablish the connect<br>er assigned- or Sta<br>available, then it i<br>the Radio will atte<br>use DHCP to acqu<br>ith a fixed (Static)<br>device's MAC addr<br>Device<br>IP v4 Address     | on their PC. NOTE: A<br>tion between the PC<br>tically assigned- IP a<br>s used to form a rout<br>mpt to discover the c<br>ire it's IP address, th<br>iP and Subnet Mask,<br>ress, so that wireless<br>Device<br>Subnet Mask    | Ithough convenient, this mode<br>and the radio.<br>nd Subnet Mask for the wired<br>te from wireless PC's to the wir<br>device's MAC address to comple<br>ten it will be given the IP and<br>you should specify those value<br>traffic to the device can be | ed<br>ete  |
| ha<br>tak<br>Wired<br>device.<br>The de<br>device.<br>the rou<br>If you h<br>Subnet<br>If you h<br>here. T<br>properl<br>Device<br>USB | ving to change the vice approximatel<br><b>Device IP</b> - Spering<br>vice MAC address:<br>If it is left blank<br>ite information it<br>have configured the vice<br>have configured to the vice<br>Configure D<br>Device M     | he default TCP/IP a<br>y one minute to es<br>cify the DHCP serve<br>or all zeroes, then<br>needs.<br>the wired device to<br>enter here.<br>the wired device w<br>idio to discover the<br>wired device.<br>Device<br>tAC Address | Iddressing scheme<br>tablish the connect<br>er assigned- or Sta<br>available, then it i<br>the Radio will atte<br>o use DHCP to acqu<br>ith a fixed (Static) (<br>device's MAC addr<br>Device<br>IP v4 Address | on their PC. NOTE: A<br>tion between the PC<br>tically assigned- IP and<br>s used to form a rout<br>mpt to discover the o<br>ire it's IP address, the<br>IP and Subnet Mask,<br>ress, so that wireless<br>Device<br>Subnet Mask | Ithough convenient, this mode<br>and the radio.<br>nd Subnet Mask for the wired<br>te from wireless PC's to the wir<br>device's MAC address to comple<br>ten it will be given the IP and<br>you should specify those value<br>traffic to the device can be | ed<br>ete  |

(n) Use DHCP Server on Wireless Network. (o) Use Static IP (Fill in the following fields). (p) Use Auto IP (Always active).

The "Temperature Monitor Parameters" screen allows the user to specify the operating temperature limits that will cause temperature changes to be recorded in the log file.

| Temperature Monit                                                                                             | or Parameters                                                                                                    |
|----------------------------------------------------------------------------------------------------|----------------------------------------------------------------------------------------------------|
| Select the Temperature Unit<br>values). The temperature rar<br>temperature values should b                    | (Fahrenheit or Celsius scale) first, then set logging setpoints (low and high limit<br>nge supported by the sensor is -40C to +150C (-40F to 302F). The Low and High limit<br>e entered as values of the specified Temperature Unit, within this range. |
| Temperature Monitor Settin<br>Set the Scale (Unit) for temp<br>log temperature movements<br>Temperature Unit: | gs<br>erature display, and specify Normal Low and High temperature limits. The monitor will<br>in and out of the normal region between these limits.<br>Fahrenheit ( <i>use Fahrenheit Scale</i> )<br>Celsius ( <i>use Celsius Scale</i> )              |
| Low Temperature:<br>High Temperature:                                                                         | (enable temperature logging)<br>(s)<br>-30<br>75<br>(t)<br>1032-130                                                                                                    |

(q) Temperature Unit. (qf) Fahrenheit (use Fahrenheit Scale). (qc) Celsius (use Celsius Scale). (r) Log Enable.(s) Low Temperature. (t) High Temperature. (u) Apply.

The "Log File Management" screen allows the user to view the log files which contain debugging information relating to the operation of the W-CA3.

| Log File Mana                       | gement                   |          |
|-------------------------------------|--------------------------|----------|
| FLASH0/Log                          | / Directory              |          |
|                                     |                          |          |
| Log Directory Cont                  | ents                     |          |
| Name                                | X V<br>Type Size         |          |
| log previous.txt<br>log current.txt | File 65531<br>File 51964 | 1032-131 |

(v) Log Directory Contents. (w) Name. (x) Type. (y) Size.

The "Managing Configuration Files" screen reads as follows.

Welcome to the Configuration File manager.

A file named 'config.txt' can be saved after downloading, or chosen when uploading, and will contain text-formatted parameter strings that define all configurable parameters.

You can download the current settings, then save into a file named 'config.txt', then modify the current parameters directly using a text editor of your choice, then upload the 'config.text' file again to install the new parameters.

#### Upload Configuration File:

Upload a new configuration text file and install it into flash, by entering the file path or clicking Browse and selecting the file, then click Upload.

(A configuration text file must be called config.txt.)

#### Download Configuration File:

Download the current parameters by clicking on the link below. After this file is displayed, save a copy of this file by using File Save, and enter 'config.txt' as the file name.

**NOTE**: The "Managing Configuration Files" screen allows for the current configuration of the radio to be downloaded and uploaded to another W-CA3 to save time when configuring multiple W-CA3 with the same settings.

### Managing Configuration Files

Welcome to the Configuration File manager.

A file named 'config.txt' can be saved after downloading, or chosen when uploading, and will contain text-formatted parameter strings that define all configurable parameters.

You can download the current settings, then save into a file named 'config.txt', then modify the current parameters directly using a text editor of your choice, then upload the 'config.txt' file again to install the new parameters.

#### Upload Configuration File:

Upload a new configuration text file and install it into flash, by entering the file path or clicking Browse and selecting the file, then click Upload.

(A configuration text file must be called *config.txt*.)

| Select Configuration File:                                                                                                | Browse                                                        |
|----------------------------------------------------------------------------------------------------|---------------------------------------------------------------|
| Upload                                                                                                    | aa                                                            |
| 60                                                                                                    |                                                               |
| Download Configuration File:                                                                                              |                                                               |
| Download the current parameters by clicking on the link belo<br>using File Save, and enter 'config.txt' as the file name. | ow. After this file is displayed, save a copy of this file by |
| Download ( 'config.txt' )                                                                                                 |                                                               |
|                                                                                                    | 1032-132                                                      |

(z) Select Configuration File. (aa) Browse. (bb) Upload. (cc) Download ('config.txt').

The "Upload Firmware" screen allows new firmware for the W-CA3 to be loaded into the internal memory of the unit. This screen reads as follows.

Upload a new firmware or ROM image into flash.

"(A firmware image file must be called image.bin. A ROM image file must be called rom.bin.)

| Upload Firmware                                                                               |                                                                       |
|-----------------------------------------------------------------------------------------------|-----------------------------------------------------------------------|
| Upload a new firmware or ROM image into<br>(A firmware image file must be called <i>ima</i> g | ) flash.<br>Je.bin. A ROM image file must be called <i>rom.bin</i> .) |
| Select Image:                                                                                 | Browse                                                                |
| Upload                                                                                        | aa                                                                    |
| (bb)                                                                                          | 1032-133                                                              |

(aa) Browse. (bb) Upload. (dd) Select Image.

The "Reboot" screen reads as follows.

Click Reboot to reboot this device.

This screen allows the user to reboot the W-CA3 through software. This is the same as power-cycling the W-CA3. Any time settings are changed in the radio and applied, the W-CA3 must be rebooted for the settings to become active.

| Reboot                              |          |
|-------------------------------------|----------|
| Click Reboot to reboot this device. |          |
| Reboot CC                           |          |
|                                     | 1032-134 |

(cc) Reboot.

The "Login Again" screen reads as follows.

You are presently logged out. To login again, use the link below.

This screen displays when the user clicks "Logout" on the shortcuts list at the left side of the Home Page screen. The current user will be logged out, which allows another user to log in.

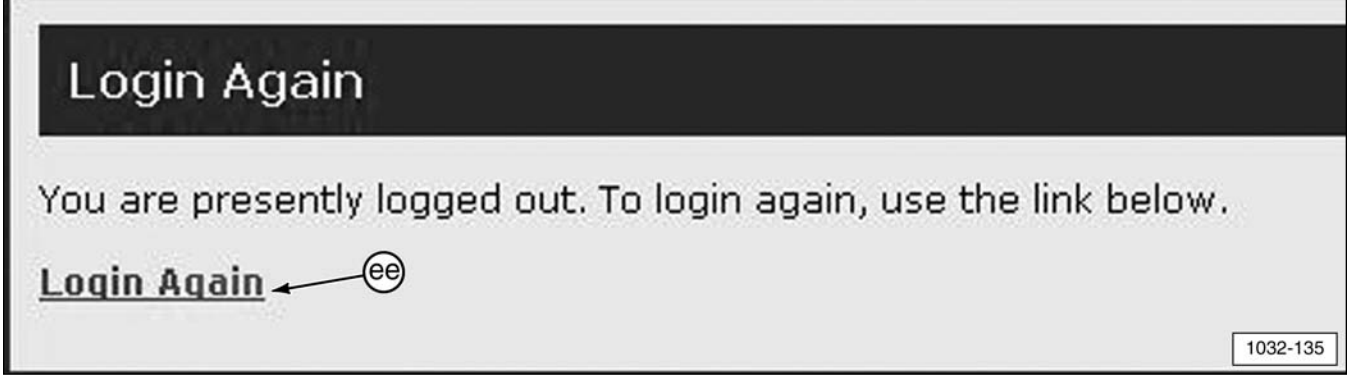

(ee) Login Again.

### **Tooling Configurations**

There are several options for configuring the 317-7493 Wireless Radio (W-CA3) for various functions and uses.

### **IMPORTANT NOTE:**

To comply with US and Canadian regulatory requirements, read, understand, and follow the guidelines in the Regulatory Information section in this manual when configuring and operating the 317-7493 Wireless Radio (W-CA3) and related components.

# A WARNING

If the machine is required to work within 12 m (40 ft) of a blast area, the operator must disable and remove the 317-7492 Wireless Radio. Failure to do so could result in serious injury or death.

**NOTE**: For more information on connecting the W-CA3, refer to specific sections in this manual.

### W-CA3 to PC

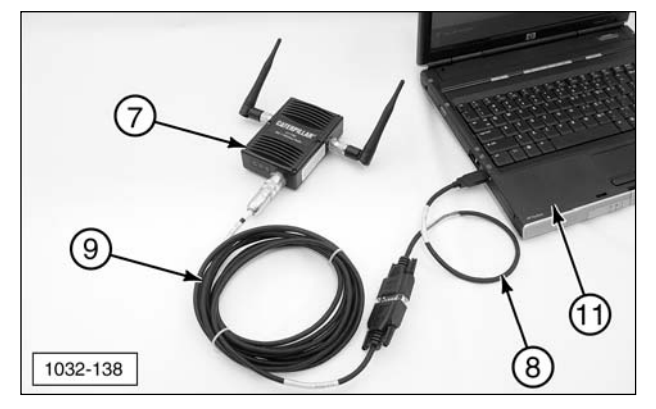

(7) 317-7493 W-CA3 connected to PC (11) USB port with 317-7496 Cable Assembly (8) and 317-7510 Cable Assembly (9) (for configuring the wireless radio).

### W-CA3 to CA3 to DataLink

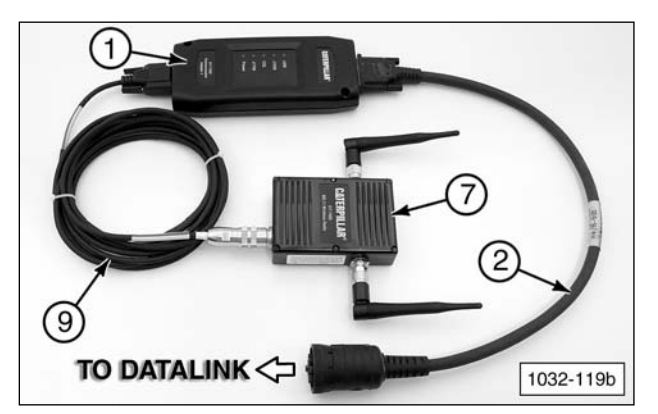

(7) 317-7493 Wireless Radio (W-CA3) connected to 317-7485 Communications Adapter3 (CA3) (1) with 317-7510 Cable Assembly (9). Ready for connection to DataLink with 317-8981 Cable Assembly (2).

### Magnetic Mount W-CA3 to CA3

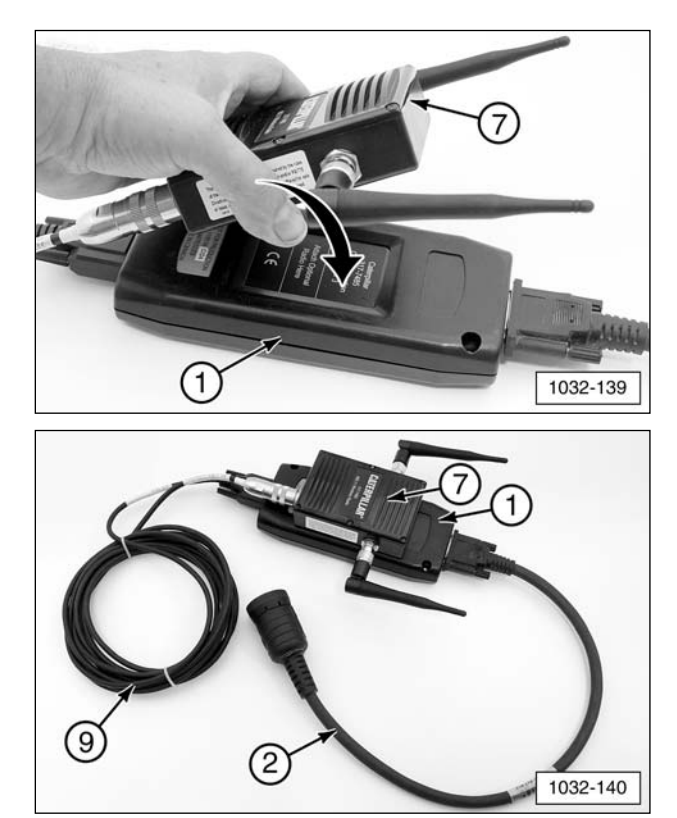

Magnetically attach W-CA3 (7) onto the back side of 317-7485 CA3 (1). (2) 317-8981 Cable Assembly. (9) 317-7510 Cable Assembly.

### Using the Remote Antenna

The 326-9607 Remote Antenna enables better "line of sight" antenna placement for W-CA3 communication with a remote PC. It features a magnetic base for temporary mounting on equipment.

 Unthread (counterclockwise) fitting and remove standard 326-9606 Antenna (7a) on the side of 317-7493 Wireless Radio (W-CA3) (7) closest to the "C" in the CATERPILLAR label displayed on the front of the radio. Save the removed antenna for reuse.

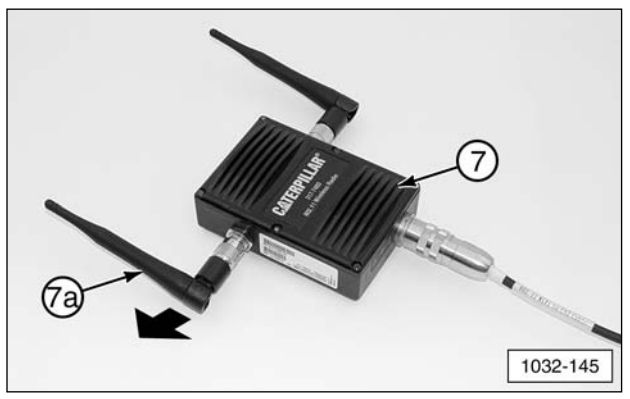

317-7493 Wireless Radio (W-CA3) (7). 326-9606 Antenna (7a).

 Thread (clockwise) the connector fitting of optional 326-9607 Remote Antenna (11) onto 317-7493 Wireless Radio (W-CA3) (7) finger tight.

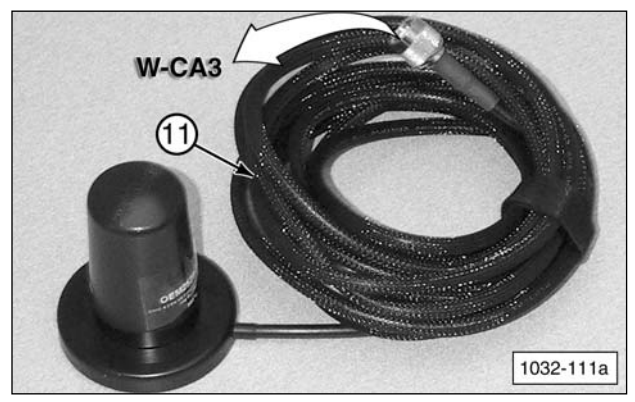

(11) 326-9607 Remote Antenna (optional).

**NOTE**: For wireless communication to function, the W-CA3 antenna(s) must have "line of sight" with the dealer supplied PC. Place the magnetic base of the remote antenna on a metal surface high up on the machine, away from any heat source.

### **Using the Suction Cup Mount**

Optional 317-7512 Suction Cup Mount (10) allows placement of the magnetic 317-7493 Wireless Radio (W-CA3) (7) on a nonmetallic surface, such as the window of a cab.

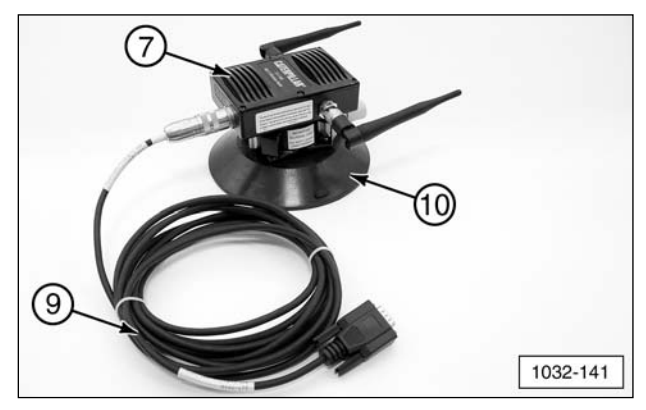

(7) 317-7493 Wireless Radio (W-CA3).(9) 317-7510 Cable Assembly. (10) 317-7512 Suction Cup Mount.

 Place suction cup mount (10) on a clean, dry, flat surface, away from any heat source. Pump the white plunger several times to adhere the mount to the surface.

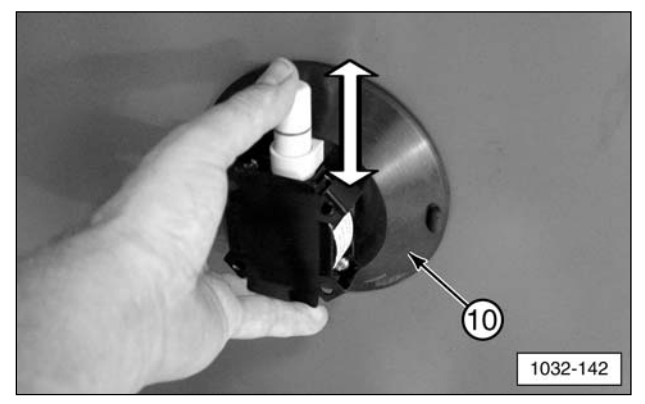

(10) 317-7512 Suction Cup Mount (pump plunger).

2. The mount is secure when the RED line on the plunger is no longer visible.

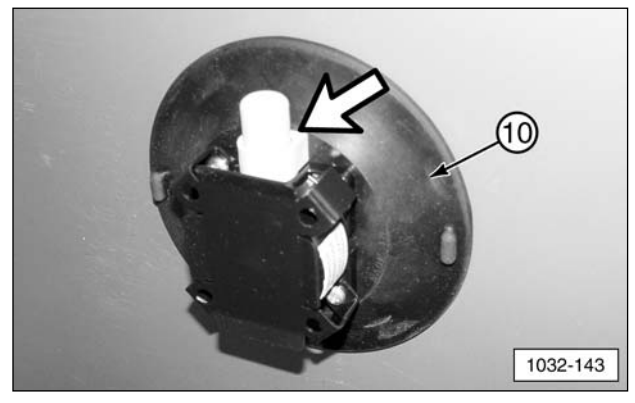

(10) 317-7512 Suction Cup Mount (red line on plunger not visible).

**3**. To release the suction cup mount, support the mount and firmly push inward (toward the center) on either one of the soft tabs near the suction cup edge.

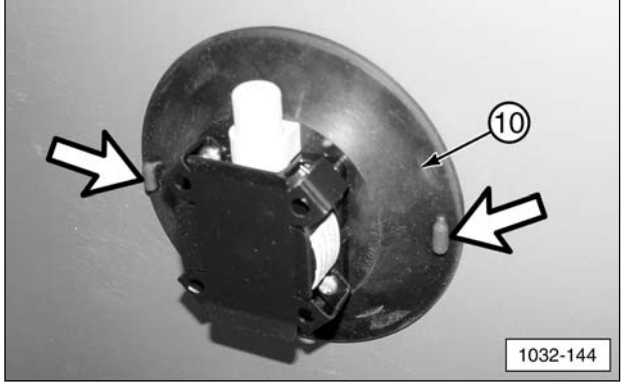

(10) 317-7512 Suction Cup Mount (release tabs).

### NOTICE

Monitor the 317-7512 Suction Cup Mount during use. To avoid damage to the W-CA3, suction cup mount, and/or related components, do not leave unattended.

# Service Parts Section 317-7492 Wireless Radio Group 317-7512 Suction Cup Mount

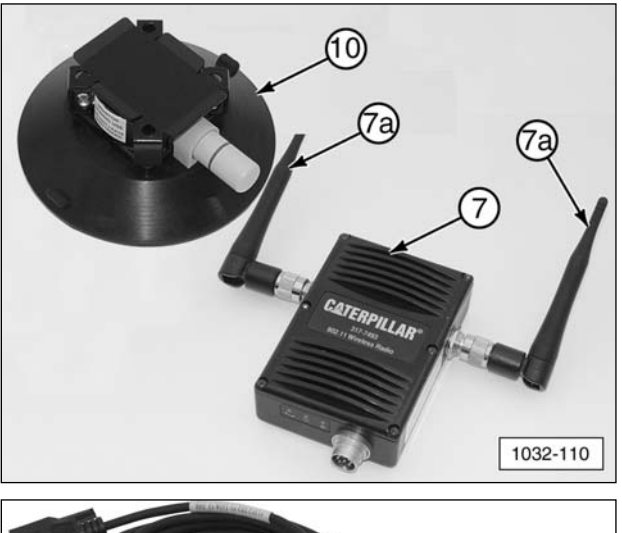

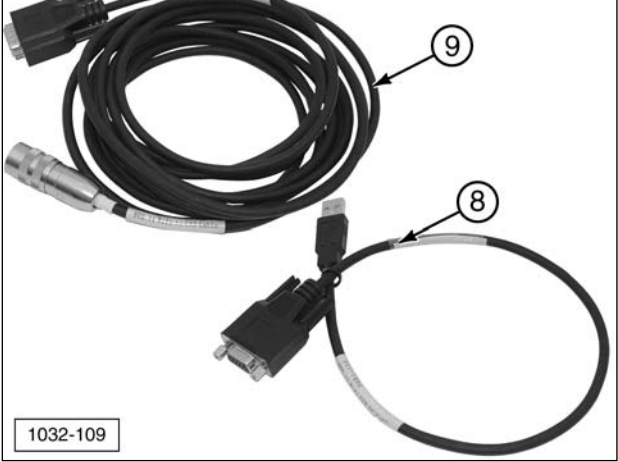

|      | 317-7492 W | /ireless USB Radio (W-CA3) Kit |     |  |
|------|------------|--------------------------------|-----|--|
| ltem | Part No.   | Description                    | Qty |  |
| 7    | 317-7493   | Wireless Radio Group (W-CA3)   | 1   |  |
| 7a   | 326-9606   | Antenna                        | 2   |  |
| 8    | 317-7496   | WiFi/USB PC Cable Assembly     | 1   |  |
| 9    | 317-7510   | WiFI/CA3 Cable Assembly        | 1   |  |
|      |            |                                |     |  |

| 317-7512 Suction Cup Mount (Optional) |          |                   |     |
|---------------------------------------|----------|-------------------|-----|
| ltem                                  | Part No. | Description       | Qty |
| 10                                    | 317-7494 | Suction Cup Mount | 1   |

### 326-9607 Remote Antenna

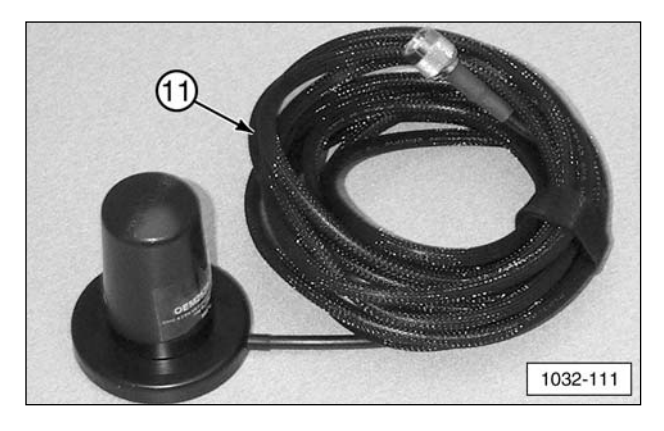

| 326-9607 Antenna (Optional) |          |                |     |
|-----------------------------|----------|----------------|-----|
| ltem                        | Part No. | Description    | Qty |
| 11                          | 326-9607 | Remote Antenna | 1   |

**NOTE**: At the end of the tools operational life, destroy the component. Recycle electrical equipment according to all Federal, state, and local guidelines.

### **Related Components**

# 317-7484 Communications Adapter3 (CA3) Group

The 317-7493 Wireless Radio is designed to be used with 317-7484 Communications Adapter 3 and related components. For reference, this tooling is shown here.

**NOTE**: For more information on the 317-7484 Communications Adapter 3, refer to NEHS1032 Tool Operating Manual.

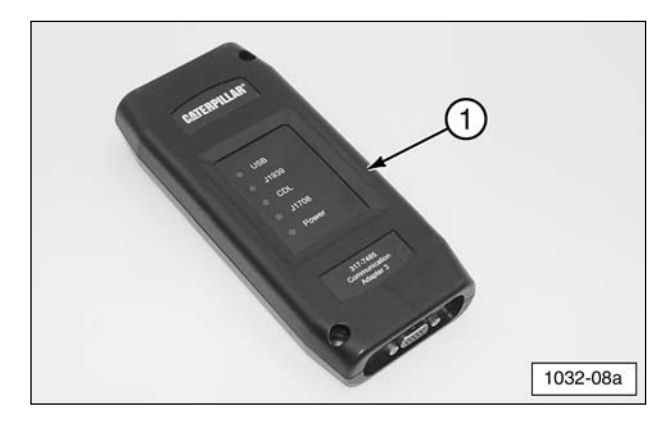

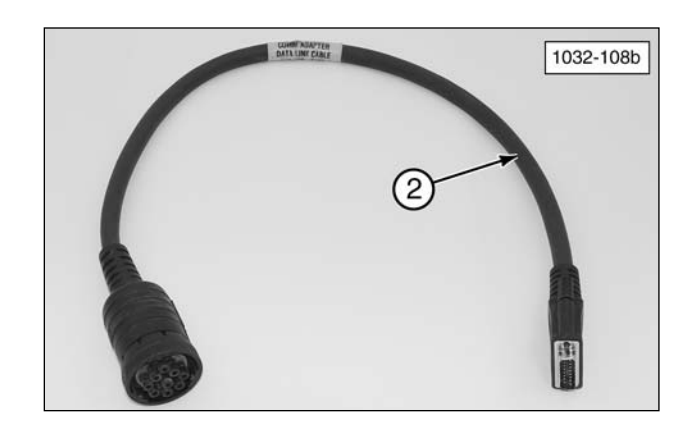

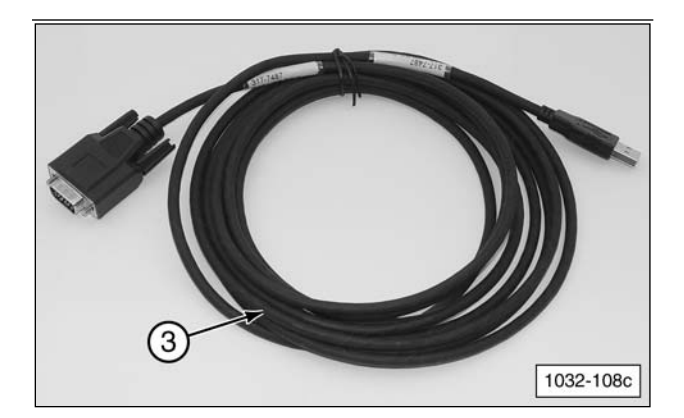

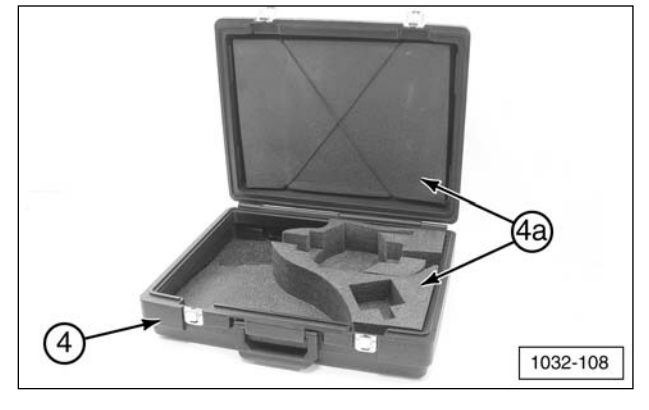

| 317-7484 Communications Adapter 3 (CA3) Group |          |                                |     |
|-----------------------------------------------|----------|--------------------------------|-----|
| Item                                          | Part No. | Description                    | Qty |
| 1                                             | 317-7485 | Communications Adapter 3 (CA3) | 1   |
| 2                                             | 317-8981 | CA3/DataLink Cable Assembly    | 1   |
| 3                                             | 317-7487 | CA3/PC Cable Assembly          | 1   |
| 4                                             | 6V-7145  | Case                           | 1   |
| 4a                                            | 317-7513 | Foam Insert Assembly           | 1   |
|                                               | NETG5057 | Media CD                       | 1   |
|                                               | NEHS1032 | Tool Operating Manual          | 1   |

# Regulatory Information Section

**NOTE**: Changes or modifications not expressly approved by the party responsible for compliance could void the user's authority to operate the equipment.

# Regulatory Information And Certifications

### **RF Exposure Statement**

Caterpillar 802.11 a/b/g Radio complies with the RF exposure limits for humans as called out in the FCC guidance for Specific Absorption Rate (SAR).

### **IMPORTANT NOTE:**

To comply with FCC RF exposure compliance requirements, the antenna used for this transmitter must be installed to provide a separation distance of at least 20 cm (7.9 in) from all persons and must not be co-located or operating in conjunction with any other antenna or transmitter. OEM installers must consider suitable module and antenna installation locations in order to assure this 20 cm (7.9 in) separation, and end users must be also be advised of the requirement.

### **FCC Certifications**

These devices comply with part 15 of the FCC rules. Operation is subject to the following two conditions:

- These devices may not cause harmful interference.
- These devices must accept any interference received, including interference that may cause harmful operation.

# Radio Frequency Interference (RFI) (FCC 15.247 and 15.407)

This equipment has been tested and found to comply with the limits for digital devices pursuant to Part 15 of the FCC Rules. These limits are designed to provide reasonable protection against harmful interference in automotive environments. This equipment generated, uses and can radiate radio frequency energy, and if not installed and used in accordance with the instruction manual, may cause harmful interference to radio communications. However, there is no guarantee that interference will not occur in a particular installation. If this equipment does cause harmful interference to other equipment, which can be determined by turning the equipment off and on, the user is encouraged to try and correct the interference by one or more of the following measures:

- Reorient or relocate the receiving antenna
- Increase the separation between the equipment and the receiver.
- Consult the dealer or an experienced technician for help.

### **IMPORTANT NOTE:**

To comply with US and Canadian regulatory requirements, when the 317-7493 Wireless Radio is used outdoors, the channels in the band 5150-5250 MHz must be disabled.

Users are cautioned to take note that high-power radars are allocated as primary users (meaning they have priority) of the bands 5250-5350 MHz and 5650-5850 MHz. The 317-7493 Wireless Radio complies with IEEE 802.11h - Spectrum Managed 802.11a (5 GHz) devices. Therefore, the use of these two bands will enable Dynamic Frequency Selection (DFS) in which the detection of radar and spectrum management of either an Infra-Structure or Ad hoc network is automatic.

### **Industry Canada**

This digital apparatus does not exceed the limits for radio noise emissions set out in the Radio Interference Regulations of the Canadian Department of Communications.

Le present appareil numerique n'ement pas de bruits radioelectriques depassant les limites. A prescrites dans le Reglement sur le brouillage radioelectrique edicte par le ministere de Communications du Canada.

### **IMPORTANT NOTE:**

To comply with RSS-210 section A9.2(2) E.I.R.P. limits, the maximum antenna gain permitted in the bands 5250-5350 MHz and 5470-5725 MHz is:

250mW conducted power - 1.0W max E.I.R.P.

To comply with RSS-210 section A9.2(3) E.I.R.P. limits, the maximum antenna gain permitted in the bands 5725-5825 MHz is: 1W conducted power - 4.0W max E.I.R.P.

The 326-9606 Antenna and 326-9607 Remote Antenna meet these requirements.

### Statement To Original Equipment Manufacturer (OEM) Integrators

This device is intended only for OEM integrators under the following conditions:

- The antenna must be installed such that 20 cm (7.9 in) is maintained between the antenna and users for all installations.
- The transmitter module may not be colocated with any other transmitter or antenna.

**NOTE**: In the event that any of these conditions can not be met (for example portable configurations, co-location with another transmitter, or use of a different antenna), then the FCC authorization is no longer considered valid and the FCC ID can not be used on the final product. In these circumstances, the OEM integrator will be responsible for reevaluating the end product (including the transmitter) and obtaining a separate FCC authorization.

For information on service tools or shop supplies, contact Dealer Service Tools on:

Dealer Service Tools 501 S. W. Jefferson Peoria, IL U.S.A. 61630-2125 U.S.A.: 1-800-542-8665 Illinois: 1-800-541-8665 Canada: 1-800-523-8665 World: 1-309-675-6277 Fax: 1-309-494-1355 dealerservicetool\_hotline@cat.com